# Gestionnaire de collections

# Frédéric DARD

Guide utilisateur

Date : 1<sup>er</sup> décembre 2022 Version 2.3 Jean CHABAUD

# Contenu

| Introduction                                                                                                    |
|----------------------------------------------------------------------------------------------------|
| Organisation des données3                                                                                           |
| Installation du logiciel                                                                                            |
| Lancement du programme3                                                                                             |
| Fenêtre principale5                                                                                                 |
| Gestion des titres6                                                                                                 |
| Gestion des éditions6                                                                                               |
| Gestion de la collection personnelle7                                                                               |
| Gestion des numérotations                                                                                           |
| Affichage des couvertures9                                                                                          |
| Gestion des rubriques9                                                                                              |
| Gestion des livres de langue étrangère11<br>Création d'un titre étranger12                                          |
| Gestion des compilations12                                                                                          |
| Gestion des erreurs13                                                                                               |
| Validation de fiches15                                                                                              |
| Gestions des options16Options : Environnement16Options : Dossiers16Options : Paramètres17                           |
| Etats imprimés17                                                                                                    |
| Requêtes18Requêtes sur les titres18Requêtes sur les éditions19Requêtes sur les livres20                             |
| Exportation                                                                                                    |
| Gestion de la base22Réorganisation des bases22Contrôle de cohérence22Effacement de la liste des livres personnels23 |

# Introduction

Ce programme a pour objectif de gérer la bibliothèque d'une personne qui collectionne les livres de Frédéric DARD ainsi que les livres de son univers.

Pour son installation, veuillez consulter le Guide d'Installation : « <u>Bibliotheque FD\_Installation.pdf</u> ».

# Organisation des données

L'organisation des données de cette application repose sur deux bases :

- Une base de référence contenant l'ensemble des titres et des éditions de chacun d'eux ;
- Une base personnelle qui va permettre à chaque utilisateur de saisir la liste des livres qu'il possède en lien avec la base de référence.

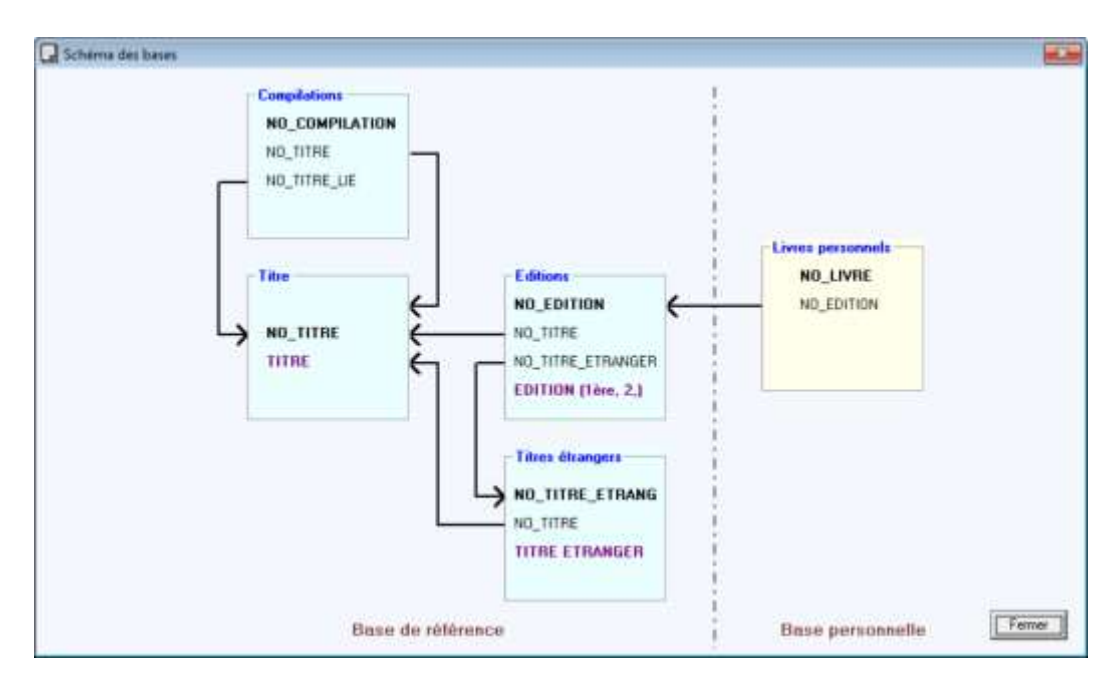

# Installation du logiciel

Cette installation est documentée dans le guide d'installation.

## Lancement du programme

Le lancement se fait à partir du raccourci créé sur le bureau.

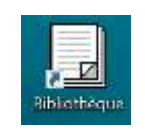

Une première fenêtre d'accueil s'ouvre.

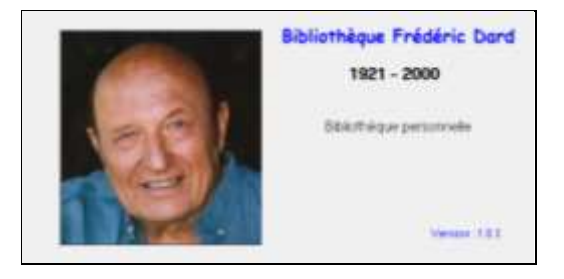

Le temps d'affichage de cette fenêtre est paramétrable avec le menu : Outils – Options – Paramètres

L'enchainement se fait de suite sur la fenêtre de travail.

| Bitrictheque Frédèric Dard |                       | 100 - 10 - 10 - 10 - 10 - 10 - 10 - 10 |
|----------------------------|-----------------------|----------------------------------------|
| Fichier 1                  |                       |                                        |
| Sélection                  | Tau                   |                                        |
|                            | Liste des éditions    |                                        |
| Liste des tiltes           |                       |                                        |
|                            |                       |                                        |
|                            |                       |                                        |
|                            |                       |                                        |
|                            | Calection personnelle |                                        |
|                            |                       |                                        |
|                            |                       | Oute                                   |
|                            |                       | 07/08/2019 39:46                       |

Si les bases de données n'ont pas été téléchargées, il y a lieu de le faire maintenant avec le menu : Fichier - Télécharger

Une fois que ces deux bases sont installées sur votre ordinateur, vous devez rechercher et ouvrir la base de données **personnelle** avec le menu :

|         | otheque rieuen | c baru |
|---------|----------------|--------|
| Fichier | ?              |        |
| 0       | ivrir          | Ctrl+O |
| Im      | porter         | >      |
| Tél     | lécharger      | >      |
| Qu      | uitter         |        |

Fichier – Ouvrir

Il est possible d'avoir plusieurs bases personnelles sachant que la base de référence est unique et s'ouvre ensuite automatiquement puisqu'elle se trouve dans le même dossier.

Les fois suivantes, vous pourrez sélectionner directement votre base personnelle dans ce menu : « Fichier ».

| Bibliothèque Frédéric Dard                                       |            |
|------------------------------------------------------------------|------------|
| Fichier ?                                                        |            |
| Ouvrir                                                           | Cbi+O      |
| Importer                                                         | 3          |
| Telécharger                                                      | 3          |
| 1 C:\Users\Jean\Documents\Ma Bibliothèque\Bases\FD_Base_Personne | ile_MB.mdb |
| Quitter                                                          |            |

A tout moment, vous pouvez visualiser le contexte avec le menu :

? – A Propos de Bibliothèque

# Fenêtre principale

La fenêtre principale permet tout d'abord de définir le contexte d'utilisation en sélectionnant dans le cadre en haut à gauche, si on le souhaite :

- La catégorie parmi les titres
- Le type d'édition
- La langue de l'édition

Cela permet d'afficher dans la liste de gauche les livres concernés par cette sélection. Le choix d'un titre permet de visualiser l'ensemble des éditions publiées et pour chaque édition, les livres possédés. Ces options sont conservées d'une session à l'autre.

|          | 2              |                                                                                                    |          | Titre           |                     |               |          |             |                |       |              |         |                                                                                                    |                                                                                                    |                                                                                                    |
|----------|----------------|----------------------------------------------------------------------------------------------------|----------|-----------------|---------------------|---------------|----------|-------------|----------------|-------|--------------|---------|----------------------------------------------------------------------------------------------------|----------------------------------------------------------------------------------------------------|----------------------------------------------------------------------------------------------------|
| ilies    | Cathorin : 17  | 6                                                                                                    |          | Calégorie ;     | Sas Antonio         |               |          | Tite n' Tt  | 101            | Règle | z-lui son ce | mpte    |                                                                                                    |                                                                                                    |                                                                                                    |
| ditions  |                | a len eventerale                                                                                               |          | Presido         | Can Antonio         |               | -        | Multilingue | R I            | TEITI | Fagi la lect | 1 Stake | nì                                                                                                    |                                                                                                    | 1                                                                                                    |
| -        | Editon: F      | Trutes les éditions                                                                                            | -        | 1.0000000       | to an excercise     |               |          |             | S. 11. S.      |       |              |         |                                                                                                    | -                                                                                                    |                                                                                                    |
|          | Largue F       | Toutes les lengues.                                                                                            | -        |                 | SanA                | SA TT         | 17       | SP .        | CH T           |       |              |         |                                                                                                    | Ajouter.                                                                                                    | Détaile                                                                                                    |
| in das   | No.            |                                                                                                    |          | - Liste des d   | dions uses on       | titue         |          |             |                |       |              |         |                                                                                                    | -                                                                                                    | -                                                                                                    |
|          | 1997.0         |                                                                                                    | -        | Contract of     | onders troop ce     | une .         |          |             |                | _     |              | _       |                                                                                                    | -                                                                                                    | -                                                                                                    |
| COMING.  | 1 der          | an 1997 - 1997 - 1997 - 1997 - 1997 - 1997 - 1997 - 1997 - 1997 - 1997 - 1997 - 1997 - 1997 - 1997 - 1997 - 19 | •        | Namino          | Edition             |               | Arrite   | Langua      | Edeu           |       | Baltaina     |         | branness 👘 🔶                                                                                                    | REGLE                                                                                                    | 7-WI .                                                                                                    |
| TOOT     | Frieglez-ku: s | ion comple I                                                                                                   |          | Ed. 1155        | Edition organ       | sly           | 1949     | Français    | Jacquier, Lyon | n     | uzo          |         | Le Putc-Pel                                                                                                    | SON CO                                                                                                    | MPTE.                                                                                                    |
| 1002     | Lassag ton     | rber la file                                                                                                   |          | Ed:1157         | 1 lère réédition    | (b)           | 1952     | Français    | Jacquier, Lyon | n:    | MARTIN YV    | 61      | Le Puitz-Pek                                                                                                    | In Re-marti                                                                                                    | -                                                                                                    |
| TROD     | Les sources    | ont la peau tendre                                                                                             |          | Ed:1956         | 1ère rééditor       | 161           | 1952     | Français    | Jacquier, Lyon | n     | MARTIN YV    | es.     | Le Puits-Pek                                                                                                    | " J" &                                                                                                    | inin 👷                                                                                                    |
| T004     | Mec hones      | eget è le donzelle                                                                                             |          | E4 0750         | Edition origin      | aler          | 1981     | Français    | Fieuve Nor     |       | -            |         | Buttoine - St                                                                                                    |                                                                                                    | 10                                                                                                    |
| 100%     | Du pionib d    | Sand tes Ingles                                                                                                |          | E01716          | Edition elitany     | yese          | 1982     | Raken       | Amoldo Mond    | adon. |              |         | 4                                                                                                    | 6                                                                                                    | 200                                                                                                    |
| 1006     | Des dragée     | es sans bapterve                                                                                               |          | E0.1771         | E dition elitiane   | 2010          | 1964     | Tuque       |                |       | 4            |         | 1                                                                                                    |                                                                                                    | 1.12                                                                                                    |
| 1007     | Det cliente    | is bors is usudra                                                                                              |          | LU Sector       | hac-smile he        | ACE NOR       | 1996     | Fiençais    | FIEUVE NOK     |       |              |         | Disepent-on-u                                                                                                    | 1.010                                                                                                    |                                                                                                    |
| T LA COL | Descended      | r e a la piochane                                                                                              |          | E CONTRACTOR    | Edition enang       | Note          | 1333     | nounan      |                |       | -            |         |                                                                                                    | 10 10                                                                                                    |                                                                                                    |
| TRUD     | Pattez-mo      | Te Joconde                                                                                                    |          | •               |                     |               |          |             |                |       |              |         | •                                                                                                    |                                                                                                    |                                                                                                    |
| TOTAL    | Derenade p     | four une sourciderune                                                                                          |          | Editors page    | le litre TOD1 : Red | ier há tim co | f store  |             |                |       | and as       |         | A states of the                                                                                                    |                                                                                                    | 0.41                                                                                                    |
| TOLD     | Process in     | acchabees .                                                                                                    |          | 20000000        |                     | 1212-2112     | 22,246   |             |                | Aurea | 1081 L/R     | 1900.   | spare.                                                                                                    | Contraction of the local division of the local division of the loc | -                                                                                                    |
| TOLS     | David cores    | 194.5                                                                                                    |          | a second second | a standard in the   |               |          |             |                |       | 1000         |         | 100                                                                                                    |                                                                                                    |                                                                                                    |
| TITLA    | Caitien Ba     | terrent at the sense in the date                                                                               |          | Collection      | personnelle         |               |          |             |                |       |              |         |                                                                                                    |                                                                                                    |                                                                                                    |
| TINS     | Cert mort e    | et came ual pat                                                                                                |          | Number          | Editor              | Drughter      | Sin      | d arte      |                | Etal  |              | Parts   | a line in the second second se | Market I.                                                                                                    | 1000                                                                                                    |
| TOIS     | Mercieura      | et hommer                                                                                                    |          | MARCAN          | Ed 1155             | Non           | Ha       | st 4 - 2    |                | Bon   | ätat         | Dig     | nei tant Jacque                                                                                                    | a strong as                                                                                                    | 1.00                                                                                                    |
| T017     | Du mouron      | à ze late                                                                                                    | 1        | MS054           | Ed.0751             | Dui           | Cat      | me-2        |                | Aufre | at at        |         |                                                                                                    | 12 million                                                                                                    | -                                                                                                    |
| TUIS     | Le fil à cou   | per le beure                                                                                                   | 1.1      | Marca 24        | Ed.1797             | Non           | Cair     | 10e+2       |                | Etal  | à revoa      | 100     |                                                                                                    | 1.0                                                                                                    | and the second second s |
| TOTO     | Fais galle i   | elles os                                                                                                    | -1       | Add(0/719       | 64.0750             | tion          | Car      | ue-6        |                | Bon   | et al        | ie de   | mme de couv L .                                                                                                    | 1200 -                                                                                                    | 100                                                                                                    |
|          | 175-00es       | pour la catégole : San A                                                                                       | kentonio | •               |                     |               |          |             |                | -1    |              |         | 2                                                                                                    |                                                                                                    | 2                                                                                                    |
| Trie     | per nom        | Decher_                                                                                                    | 1        | Livies pour le  | the T001 : "Régi    | ezika son oor | npite !" |             |                |       | De           | tailer. | Ajouter                                                                                                    | 111                                                                                                    |                                                                                                    |

Cette grille contient cinq parties :

- Les critères de sélection des titres en haut à gauche
- La liste des titres par numéro ou par nom à gauche
- Le détail du titre sélectionné en haut
- La liste des éditions connues pour ce titre au centre
- Les livres de la collection personnelle pour l'édition sélectionnée en bas.

La liste des titres peut être affichée par numéro interne (ex T001) ou triée sur le titre lui-même en utilisant le bouton « Tri par ... ». Le choix initial se détermine au niveau des options.

Il est toujours possible de faire une recherche d'un titre avec le bouton : « Chercher » à partir d'un mot (ou partie d'un mot) dans le titre ou à l'aide des différents numéros permettant d'identifier les titres.

| Recherche d'un titre                                                                                                    |         |         | - |
|----------------------------------------------------------------------------------------------------|---------|---------|---|
| Type de secherche                                                                                                    |         |         |   |
| 🐨 dans le nom                                                                                                    | not     |         |   |
| municip d'édition                                                                                                    |         |         |   |
| C numéro de livre personnel                                                                                                    |         |         |   |
| C numéro San A                                                                                                    |         |         |   |
| C numéro SA                                                                                                    |         |         |   |
| C numéro SP                                                                                                    |         |         |   |
| ruméro Chrono                                                                                                    |         |         |   |
|                                                                                                    |         | Dercher |   |
| Liste des tilres :                                                                                                    |         |         | 1 |
| Cest mort et ça ne sal pas<br>Cete mort dont tu partais<br>La mort des autres [v]<br>La mort des autres [v]<br>La mort en laisen<br>La mort et leuru affaire<br>La mort silencieuxe |         | ĺ       |   |
| Cheisi                                                                                                    | Annales | Feme    |   |

## **Gestion des titres**

Tous les titres affichés sur la fenêtre principale peuvent être détaillés à l'aide :

- du menu : Affichage Titres
- du bouton « Détailler » de la fenêtre principale au niveau de la zone Titre
- par un double-clic sur un titre de la liste de la fenêtre principale.

| Penningh des stres                                                                                                    |                                                                                                    |                                                                                                    |                                                        |                           |                                                                                                    |                                                                                                    |                                                                                                    |                                                                                      |                         |
|----------------------------------------------------------------------------------------------------|----------------------------------------------------------------------------------------------------|----------------------------------------------------------------------------------------------------|--------------------------------------------------------|---------------------------|----------------------------------------------------------------------------------------------------|----------------------------------------------------------------------------------------------------|----------------------------------------------------------------------------------------------------|--------------------------------------------------------------------------------------|-------------------------|
| Liste des titres                                                                                                    | Tilm                                                                                                    |                                                                                                    |                                                        |                           | Liste des e                                                                                                    | ditions                                                                                                    |                                                                                                    |                                                                                      |                         |
| La fuire aux acticuits A<br>La guarde friture<br>La maine motte                                                                                                    | Calégoie :<br>Têle                                                                                                    | Entrance towber is file                                                                                                    | Mise<br>10<br>22/09                                    | 6 jour<br>62<br>72019     | Numéro<br>Ed:0294<br>Ed:0296<br>Ed:0296                                                                                                    | Editon<br>Edition originale<br>Têre sééditon (b)                                                                                                    | Editeur<br>Fleuve Nor<br>Fleuve Nor                                                                                                    | Buttateur<br>GOURDON Mic<br>GOURDON Mic<br>GOURDON Mic                               | 5 1                     |
| La instance de la Indendigen<br>La Molane de la Indendigen<br>La Molane du Piorlesseux Synistie<br>La mola de autores Synistie<br>La mola de la Molane<br>La mola de la Molane<br>La Suar et la Molane<br>La Nuare anglaise<br>La Nuare anglaise<br>La Nuare anglaise<br>La Suare en question<br>La Piouse<br>La piola est poivienue<br>La public est poivienue<br>La publie est poivienue<br>La publie est bonieme<br>La rear est cuarte fecale<br>La rear est cuarte fecale<br>La rear est cuarte fecale                                                                                                    | Non Paulos<br>Pasudo<br>Mutilingue<br>Autre non<br>Eter<br>Compliation                                                                                                    | Frieden: Dart  Frieden: Dart Frieden: Dart  Frieden: Dart  Frieden: Dart  Frieden: Dart  Frieden: Dart  Frieden: Dart  Frieden: Dart  Frieden: Dart  Frieden: Dart  Friede: | T Noba<br>No SA<br>No SP<br>No San<br>No CH<br>No page | 43<br>11<br>2<br>25<br>41 | Ed 0297<br>Ed 0296<br>Ed 0296<br>Ed 0300<br>Ed 0302<br>Ed 0301<br>Ed 0302<br>Ed 0301<br>Ed 0302<br>Ed 0302<br>Ed 030 | Vene védállon (n)<br>Biner rédállon (n)<br>Biner rédállon (n)<br>Almer rédállon (n)<br>Almer rédállon (n)<br>Almer rédállon (n)<br>Biner rédállon (n)<br>Biner rédállon (n)<br>Editor rédállon (n)<br>Editor rédállon (n)<br>Editor rédállon (n)<br>Editor rédállon (n) | Flaure Not<br>Flaure Not<br>Flaure Not<br>Flaure Not<br>Flaure Not<br>Flaure Not<br>Flaure Not<br>Flaure Not<br>Flaure Not<br>Flaure Not | GOURDON ME<br>GOURDON ME<br>GOURDON ME<br>SALWE Alam<br>GOURDON ME<br>BOUCQ Français | 8 21 22 31 1 AA d H 1 1 |
| a Santada Hes vojouz<br>a viteli en salada<br>a viteli en salada<br>a viteli en salada<br>a viteli en salada<br>Vacident<br>Jacobien (Maher Kazett<br>Jacobien, Sandakita<br>Jacobien, Sandakita<br>Jacobien Saladakita<br>Jacobien (Sandakita<br>Jacobien (Sandakita)<br>Jacobien (Sandakita) | Resume :<br>Avez-vous vu um m<br>plut, à voi der, m<br>jute, nes arier, qu<br>mone: dans un c<br>vu que tout non i<br>assee à mon côté<br>baggeler, mais jan<br>pouviei avoit ce<br>langoueux. Vous | Lore poet du asseptione TNon TMo non «     an je ne derespõe par. En levandre, je voal     fa disk entendu un asseptione jouei du     da disk entendu un asseptione jouei du     da disk entendu un asseptione jouei du     da disk entendu un asseptione roleture     Mol voas ne connexisse. Tokse enclus à le     exclusarie crédure     exclusarie crédure     mol non-seise. Tokse enclus à le     exclusarie crédure     ani dimensione device. Si voas     exclusarie crédure     ani n'exocurence d'evoir lasse fomber la Sile I v                                                                                                    | Ere<br>Ajo<br>Sude<br>Ermin                            |                           | e<br>16 éditori                                                                                                    |                                                                                                    |                                                                                                    |                                                                                      | a error                 |

On retrouve à gauche la liste des titres, au centre toutes les informations connues relatives au titre sélectionné et à droite la liste des éditions et rééditions de ce titre.

Cette fenêtre permet à l'administrateur de créer ou de mettre à jour les informations du titre en cours. Parmi les informations présentes, une case à cocher précise si le contenu de la fiche a été validé.

## **Gestion des éditions**

Les éditions d'un titre correspondent à l'ensemble des éditions, rééditions et réimpressions qui ont été publiées. Généralement, on retrouve l'édition originale suivie de toutes les rééditions qui peuvent être aussi divisées en plusieurs réimpressions.

A partir de l'écran principal, il est possible de sélectionner une édition et avec un double clic ou avec le bouton « Visualiser », on accède à la fiche correspondante.

| atégorie                                                                                                  | Titre                                  |                                                      |                                 |                                                 |       |               |             |
|----------------------------------------------------------------------------------------------------|----------------------------------------|------------------------------------------------------|---------------------------------|-------------------------------------------------|-------|---------------|-------------|
| an Antonio                                                                                                | T006<br>TE195                          | Des dragées sans baptène<br>Nespile come se ployesse |                                 | no SA no SAN no SP<br>48 5 38                   | no CH | noPage:<br>38 |             |
| iste des éditions                                                                                         | Edition<br>Publication                 |                                                      | Numbros                         |                                                 |       |               | Mise à jour |
| Ec014711 1953 Editor originale                                                                            | Edition :<br>Riémpression :            | 3ème réédition                                       | No ingression (<br>ISBN (10 c ) | 1962                                            |       |               | 09/11/2019  |
| ELCOTO    1953 Têre têdikar (c)<br>ELCOST    1955 Zêre têdikar (l)                                        | Editeur:<br>Pays :                     | Fleuve Nok   Flance                                  | EAN (13 c.):<br>N° témpression  |                                                 | =     |               | Errenz.     |
| Editor (1971) 1971 Editor (transfer<br>Editor) (1971) Editor (transfer<br>Editor) (1972) Bene (editor) (1 | Langue :<br>Traductivur :              | Flançais                                             | Liste<br>Rebute :               | ŀ                                               | •     |               | 110         |
| Ed 1991 1973 Edition etrangere<br>Ed 1991 1974 Edition étrangère<br>Ed 1951 1975 4èrre réédition (h)      | Petilace:<br>Dédicataive :             |                                                      | Formak<br>Nb pages :            |                                                 | -     |               |             |
| 22 éditors pour ce litre                                                                                  | Dédicace                               |                                                      | Massicolé:<br>Auteur couv       |                                                 | =     | E E           |             |
| CAN LAN                                                                                                   | Thurstein:                             | BREN Calo                                            | Type de cauv                    | Type_F                                          | -     | Carl Carl     |             |
| - Alexandre                                                                                               | Photographe<br>Agence                  |                                                      | Hine cour                       | Type_VIIAb                                      |       | a and         | SEE TO DAY  |
| 0                                                                                                    | Imprimeur :<br>Distex<br>Copyright :   | Succidere •                                          | Bandnau<br>Prix:                | -                                               | •     | Aputer        |             |
| 64                                                                                                    | Fin dispension                         | 25 lévrier 1972                                      | Talages :<br>Note               | Denie 54 paul Enbalage                          | -     | Supprimer     |             |
| 14                                                                                                    | Depót ligal :<br>Image<br>Craventure : | 111972                                               | Chercher                        | Cafe éditor existe sous une<br>seule impression |       | Enginii       |             |
|                                                                                                    | Crosterne .                            | loss"oredees" sees" petresses bit                    | VILLANDER                       |                                                 |       | Arrida        | Ferrer      |

Pour chaque édition, il est possible d'afficher de nombreuses informations qui pour la plupart font référence à une rubrique pour laquelle une liste déroulante est proposée.

Il est possible d'accéder au détail de chaque rubrique avec le bouton : présent à droite des zones de saisie. L'administrateur pourra les mettre à jour directement ainsi.

Chaque utilisateur peut constater une erreur sur cette fiche qu'il ne peut pas modifier. Dans ce cas, il faut cliquer sur le champ erroné puis cliquer sur le bouton « Signaler une erreur ».

Si l'image de la couverture est présente, il est possible de la visualiser avec le bouton : « Visualiser... ».

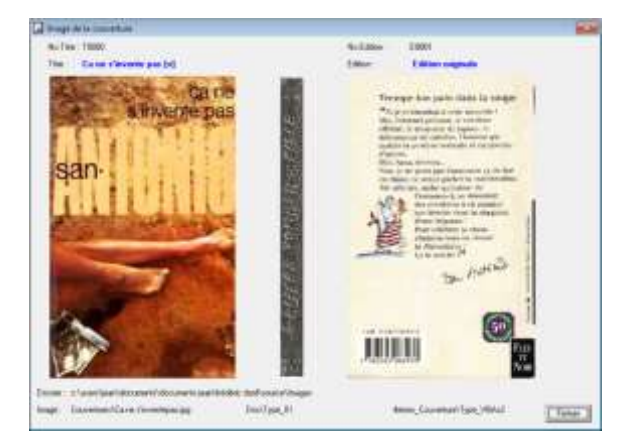

#### Gestion de la collection personnelle

Il s'agit des livres personnels possédés par l'utilisateur de ce programme. Ils font référence à une édition et donc à un titre.

Pour chaque livre quelques informations peuvent être saisies.

Chaque livre est accessible depuis la fenêtre principale quand il est sélectionné :

- avec le menu : Affichage Livres
- le bouton « Détailler »
- par un double clic sur le nom du livre

|                                                             |                                          | Auteur : -          |                                                                              |
|-------------------------------------------------------------|------------------------------------------|---------------------|------------------------------------------------------------------------------|
| T001                                                        | Réglez-lui son compte !                  | Pseudo: San-Antonio |                                                                              |
| dition                                                      |                                          |                     |                                                                              |
| Numéro                                                      | Ed0751                                   |                     | San-Antonio                                                                  |
| Edition :                                                   | 1ère réédition                           |                     | Angele bet                                                                   |
| Illustrateur :                                              | SIAUVE Alain                             |                     | ANTONIO                                                                      |
| Editeur :                                                   | Fieuve Noir                              |                     | And Party of Concession                                                      |
| Publication :                                               | mar: 1995                                | E annual and        | 6                                                                            |
| Dépôt légal :                                               | Avril 1995                               |                     | CO. (CO.)                                                                    |
| _                                                           |                                          |                     | COLO                                                                         |
| <                                                           |                                          |                     | >                                                                            |
|                                                             |                                          |                     |                                                                              |
| vie personn                                                 | el                                       |                     | and the second second                                                        |
| Double                                                      | el<br>P                                  | Prix d'achat        | Mise à jour<br>M80548                                                        |
| Double<br>Etat                                              |                                          | Pix d'achat         | Mise à jour<br>M80548<br>14/09/2019                                          |
| Double<br>Etat:                                             | el<br>P<br>normal                        | Pits d'achat        | Mise à jour<br>M80549<br>14/09/2019                                          |
| Etar:<br>Stockage:                                          | el<br>P<br>Inormal<br>Harol - Caisse n'1 | Pits d'achat        | Mise à jour<br>M80548<br>14/03/2019<br>Fiche validée                         |
| Double<br>Double<br>Etat :<br>Stockage :<br>Dédicace :      | el<br>normal                             | Pris d'achat        | Mise à jour<br>M80548<br>14/09/2019<br>Fiche validée<br>Ajouter              |
| vie personn<br>Double<br>Etat :<br>Stockage :<br>Dédicace : | el<br>P<br>normal<br>Harot - Caisse n°1  | Prix d'achat        | Mise à jour<br>M80548<br>14/03/2019<br>Fiche validée<br>Ajouter<br>Supprimer |
| Vie personn<br>Double<br>Etat :<br>Stockage :<br>Dédicace : | el<br>p<br>notmal<br>Harot - Catose n°1  | Prix d'achat        | Mise à jour<br>M80549<br>14/03/2019<br>Fiche validée<br>Ajouter<br>Supprimer |

#### **Gestion des numérotations**

Chaque titre de livre est numéroté par un numéro interne qui est de la forme : « Txxxx ». Ce numéro est créé automatiquement.

Par contre, il existe plusieurs numérotations utilisées par les collectionneurs en dehors de ce numéro interne :

- Numéro de la collection San Antonio
- Numéro SA
- Numéro SP : numéro de la collection : « Spécial Police » (jusqu'au 980)
- Numéro Chrono

| Catégorie : | San Antonio   |        | Titre n° T( | 006    | Des dragé  | es sans bap   | tême    |          |
|-------------|---------------|--------|-------------|--------|------------|---------------|---------|----------|
| Auteur :    | Frédéric Dard |        | Multilingue | 5      | TE025 Bala | zos a gog (Es | pagnol) | 2        |
|             | San A : 5     | SA: 48 | SP: 38      | CH : 6 | Page :     | 38            | Aiguter | Détailer |

De plus, est affiché le numéro de page pour ce titre quand il est présent dans le « Catalogue San-Antonio » de Jean-Paul BOUQUIN.

# Affichage des couvertures

La possibilité est offerte d'afficher la couverture, le type de dos et le type de 4<sup>ème</sup> de couverture des éditions.

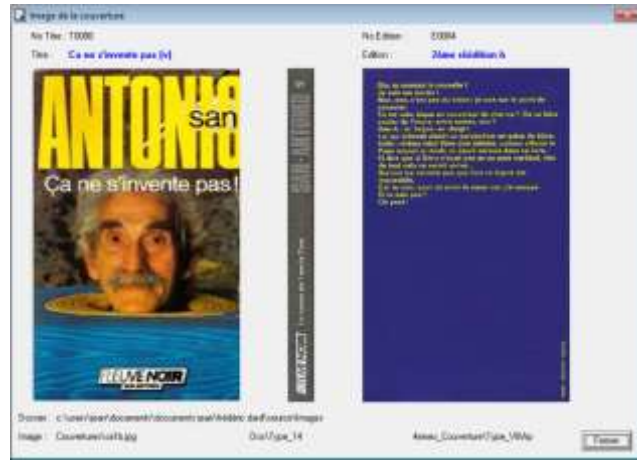

Cette possibilité est offerte :

- sur la fenêtre principale avec le bouton « Visualiser... » au niveau de l'édition
- sur la fenêtre « Edition » avec le bouton « Visualiser... » en bas à gauche.

## **Gestion des rubriques**

Une rubrique est une information spécifique d'un titre, d'une édition ou d'un livre personnel. Par exemple, la rubrique « Illustrateurs » pour chaque édition.

A chaque rubrique est associée une liste de valeur. Pour la rubrique : « Illustrateurs », ce sera la liste des illustrateurs connus.

Cela permet ainsi de proposer cette liste de valeurs lors de la saisie de chaque rubrique.

Chaque rubrique est accessible depuis le menu par le bouton : situé à droite des champs de saisie ou par le menu :

#### Affichage – Rubriques

| Liste                                                                                                    | Illustrate          | IUI                         |                                   | Editions concernées                                                                                                    |                                                                                                    |
|----------------------------------------------------------------------------------------------------|---------------------|-----------------------------|-----------------------------------|----------------------------------------------------------------------------------------------------|----------------------------------------------------------------------------------------------------|
| HEMARD Joseph A<br>IACONO Carlo<br>KELLY J.<br>LEONE Cinzia                                                              |                     |                             | Mise à jour<br>n°28<br>16/11/2019 | Ed.0850 Edition originale<br>Ed.0852 Edition originale<br>Ed.0854 Edition originale<br>Ed.0856 Edition originale                                                           | Le hareng perd ses p »<br>Têtes et sacs de noe<br>Le silence des homar<br>Y en avait dans les p                                                     |
| ARTIN H. et DILLSCH                                                                                                    | Nom:                | SIAUVE Alain                |                                   | Ed.0858 Edition originale                                                                                                    | Al Capote                                                                                                    |
| MARTIN Yves<br>MILLET Séverin<br>MULAZZANI Giovanni<br>PERRET André-Paul<br>Photogriffe<br>REBENA Frédéric<br>ROBERTS K. | Note :              | Remplacé par Claud<br>1997. | e SERRE en                        | Ed.0553 Edition originale<br>Ed.0551 Edition originale<br>Ed.0863 Edition originale<br>Ed.0864 Edition originale<br>Ed.0866 Edition originale<br>Ed.0869 Edition originale | Faites chauffer la coll<br>La matrone des sleep<br>Foiridon à Morbac Cit<br>Allez donc faire ça pl<br>Aux frais de la prince<br>Sauce tomate sur ca |
| OMEUF Emmanuel<br>ONCO Gianni<br>OUX Roger<br>AINT Marc                                                                  | Liste de<br>couvert | s illustrateurs de<br>vies  | Ajouter                           | Ed.0870 Edition originale<br>Ed.0871 Edition originale<br>Ed.0872 Edition originale<br>Ed.0873 Edition originale                                                           | Mesdames vous aime<br>Maman, la dame fait i<br>Les huitres me font b<br>Turlute gratos les jour                                                     |
| AM Hoger<br>ANLAVILLE Michael<br>ERRE Claude                                                                             |                     |                             | Enregister                        | Ed.0875 2eme reedition<br>Ed.0876 Edition originale<br>Ed.0877 Edition originale<br>Ed.0878 Edition originale<br>Ed.0878 Edition originale                                 | Turtute gratos les jour<br>Les eunuques ne sor<br>Le pétomane ne répc<br>T'assieds pas sur le c<br>De l'antigel dans le c-                          |
| 45 noms                                                                                                    |                     |                             | Annuter                           | Ed.0881 2ème réédition<br>Ed.0954 5ème réédition                                                                                                    | De l'antigel dans le c-<br>Votez Bérurier                                                                                                    |
| << < > >>                                                                                                    |                     |                             | Fermer                            |                                                                                                    | 155 oitation                                                                                                    |

Pour chaque rubrique, on retrouve :

- à gauche la liste des valeurs qu'elle peut prendre (ici la liste des illustrateurs) ;
- au centre la valeur sélectionnée, le nom de l'illustrateur sélectionné avec éventuellement une note explicative ;
- à droite les éditions dans lesquelles on retrouve cet illustrateur.

Pour les rubriques : type de couverture, type de dos ou 4<sup>ème</sup> de couverture, il sera possible d'associer automatiquement une image.

Celle-ci sera présente dans le sous-dossier « image » correspondant et portera le nom exact du type avec l'extension.bmp ou .jpg.

Il n'y aura aucune action à faire pour lier cette image au type choisi en dehors de disposer de l'image dans le bon dossier.

| ite :                                                                             | Type de couverture                                        |                                    | Image        | Editions concennies                                                     |
|-----------------------------------------------------------------------------------|-----------------------------------------------------------|------------------------------------|--------------|-------------------------------------------------------------------------|
| An An<br>Angel 91<br>Angel 82                                                     | A Non: Type_A                                             | - Mine à jour<br>n°1<br>02/08/2019 | LON-AHIDING  | 7294 Edition originale Laizotti to<br>7306 Edition originale Las souris |
| PH_C1<br>PH_C2<br>PH_C2<br>PH_CH<br>PM_CH<br>PM_C<br>PM_C<br>PM_C<br>PM_E<br>PM_F | Note: Fond nor                                            |                                    |              |                                                                         |
| e_a1<br>e_52<br>e_H1<br>e_H2<br>e_K2<br>e_L1<br>e_L2<br>e_L2                      | Type de couverture étable pa<br>Chestian Doektret en 1990 | Apodem                             | LAISSEZ      |                                                                         |
| æ_M<br>æ_M<br>∞_N1D<br>30 no                                                      | w<br>ma                                                   | //redit                            | The location | 2 chatron                                                               |

Seul l'administrateur pour les titres et les éditions peut faire les mises à jour. Il y a lieu de lui communiquer les corrections que vous souhaitez qu'il réalise. Cela lui permettra de faire la mise à jour pour la prochaine version de la base de référence.

Par contre, l'utilisateur peut mettre à jour les rubriques qui concernent les rubriques personnelles.

Par ailleurs, à chaque rubrique est associé un état de présence qui peut prendre les valeurs :

- Obligatoire
- Recommandé
- Facultatif

La mise à jour de cet état de présence par l'administrateur se fait par le menu :

*Outils – Gestion – Etat de présence des rubriques* 

| iste des rubriques                                                     | Rubrique   |               |    |
|------------------------------------------------------------------------|------------|---------------|----|
| Igences (F)                                                            | Table      | Editions      |    |
| Couverture_Type [0]                                                    | Rubrique : | Illustrateurs |    |
| diteurs (FI)                                                           |            | C Obligatoire |    |
| ormats (H)<br>Listateurs (H)                                           | Présence : | · Recommandée |    |
| nprimeurs (R)<br>angues (0)                                            |            | C Facultative |    |
| ays (0)<br>hotographes (F)<br>Juatre_Couvertures (R)<br>lééditions (0) | Note :     |               | 0  |
| leiures (R)                                                            |            |               | ŵ. |

# Gestion des livres de langues étrangères

Parmi les différentes éditions d'un livre, il peut y avoir des livres traduits dans différentes langues. Ceux-ci sont gérés spécifiquement et toujours rattachés au titre du livre en français. Ils seront cités dans les éditions comme : « Edition étrangère ».

Dans ce cas, le titre français sera marqué comme « Multilingue ».

| Catégorie                                 | San Antonio                                                                       |                                                                      | Title n° T005                                                                          | Du plomb dans les tr                                                                                                    | ipes                                       |                                                            |                                |   |
|-------------------------------------------|-----------------------------------------------------------------------------------|----------------------------------------------------------------------|----------------------------------------------------------------------------------------|----------------------------------------------------------------------------------------------------|--------------------------------------------|------------------------------------------------------------|--------------------------------|---|
| Auteur:<br>San A:                         | Frédéric Dard                                                                     | P: 35                                                                | Multilingue 🔽                                                                          | TE218 Piombo nella trip                                                                                                   | pa (italien)                               | •                                                          |                                |   |
| Numéro                                    | Édition                                                                           | Langue                                                               | Editeur                                                                                | Imprimeur                                                                                                    | Fin d'impression                           | Dépôt légai                                                | ISBN                           |   |
| E0931<br>E0947<br>E1043<br>E1044<br>E1045 | 2ème réédition (f)<br>7ème réédition (n)<br>7ème réédition (o)<br>Béneration 2003 | Français<br>Français<br>Français<br>Français<br>Français<br>Français | Fleuve Noir<br>Fleuve Noir<br>Fleuve Noir<br>Fleuve Noir<br>Fleuve Noir<br>Fleuve Noir | Artistique de Monaco<br>Artistique de Monaco<br>Foucault + CIB<br>Bussière<br>Bussière<br>Bussière<br>Bussière groupe CP1 | octobre 1998<br>Décembre 1998<br>mars 2008 | 1T1953<br>1T1953<br>1T1953<br>Septembre 1998<br>avril 2008 | 2-2650-6428-9<br>2-2650-6428-9 | 1 |

Lors de la sélection de l'édition, le titre en langue étrangère de cette édition sera affiché sous le titre français.

L'accès à la gestion de ces titres se fera par le menu :

Affichage – Livres étrangers

| iste des 1     | titzes étrangers                                   | Titre   |                           | 5245 A.                                                                                                    | Liste des d | ditions étrangères                     |         |          |
|----------------|----------------------------------------------------|---------|---------------------------|----------------------------------------------------------------------------------------------------|-------------|----------------------------------------|---------|----------|
| Longue         | The •                                              |         |                           | n'TE218                                                                                                    | Numero      | Éditon                                 | Editeur | Tuda     |
| loumain        | Pieplanand grafa<br>Reput alla cappiatora          |         |                           | 13/08/2019                                                                                                    | E1962       | Edition étrangère                      |         | -        |
| talien)        | Pionbo nella trippa                                | Tère :  | Du plorab dans les tripes | 1                                                                                                    | E1963       | Edition éttangère<br>Edition éttangère | 2       | - 8      |
| aken           | Polo ale davola (un)<br>Redrami di Nostrahmun (le) |         | Pombo nella tippa         |                                                                                                    | E 1000      | Contra des                             |         |          |
| afters         | Principi & bidoni                                  |         |                           |                                                                                                    |             |                                        |         |          |
| nemuo          | Protetile lui Nostreberus                          | 0440333 |                           |                                                                                                    |             |                                        |         |          |
| neri u         | Professe da manhaio<br>Pune-ti stinut, gondolert   | Langue  | Ralen                     | 1                                                                                                    |             |                                        |         |          |
| lien .         | Qualcuno volò sul letto del comuto                 |         |                           |                                                                                                    |             |                                        |         |          |
| alien          | Quarta zucca è bianca (la)                         |         |                           |                                                                                                    |             |                                        |         |          |
| emand .        | Reductersurges on pleases                          |         |                           | Ainter                                                                                                    |             |                                        |         |          |
| silen .        | Reggini il tioccolo !                              | Mote    | 1                         |                                                                                                    |             |                                        |         |          |
| enard          | Rendez-vous in haus der leichen                    |         | 1 1                       | Supprimer                                                                                                    |             |                                        |         |          |
| aen .          | Hompicapo indiano<br>Bostel al service             |         |                           | -                                                                                                    |             |                                        |         |          |
| 1110           | Rue dez Macchabiles                                |         |                           | Erregiter                                                                                                    |             |                                        |         |          |
| nemu           | Setim logical V                                    |         |                           | 1000                                                                                                    |             |                                        |         |          |
| and the second |                                                    |         | 1                         | and and a second second | <           |                                        |         |          |
|                | 329 titres                                         |         |                           |                                                                                                    |             |                                        |         | 3 éditor |
|                |                                                    |         |                           |                                                                                                    | -           |                                        |         |          |

Chaque titre étranger sera lié à un titre français et sera défini avec la langue.

#### Création d'un titre étranger

Pour créer un titre étranger, plusieurs étapes sont à franchir :

- 1. Au niveau du titre français, marquer que le titre est « multilingue ».
- 2. Créer le nouveau titre étranger avec le menu : « Affichage Livres étrangers » Le titre étranger peut être saisi en français pour les langues utilisant d'autres caractères.
- 3. Créer une nouvelle édition pour ce titre en précisant que c'est une « Edition étrangère » avec la langue et en recherchant le titre étranger à associer.

L'administrateur a la possibilité de mettre à jour automatiquement l'option multilingue des titres français, s'il s'avérait que l'information n'aurait pas été mise à jour correctement avec le menu : Outils - Administration – Mise à jour de l'option « Multilingue »

## **Gestion des compilations**

Plusieurs éditeurs ont publiés des volumes regroupant plusieurs titres :

- Fleuve Noir
- Robert Laffont
- Edito-Service
- France Loisirs

Ces volumes sont présents au niveau des titres sous le nom de leur publication en précisant qu'il s'agit d'une compilation avec le numéro de l'éditeur (Fleuve Noir, Robert Laffont ou Edito-Service). Pour ces titres, chaque édition est définie comme les autres livres : « Edition originale »,....

Le contenu de chacun de ces livres reliés peut être visualisé à l'aide du menu : Affichage – Livres compilés

| ste des compilations                                                                                                    | Titre                                                                                      | Liste des titres associés                                                                                                    |
|----------------------------------------------------------------------------------------------------|--------------------------------------------------------------------------------------------|----------------------------------------------------------------------------------------------------|
| 0226     Deuvres Compètes FN Tome n'27       0227     Deuvres Compètes FN Tome n'28       0229     Edito Service Tome n'01       0229     Edito Service Tome n'01       0231     Edito Service Tome n'02       0232     Edito Service Tome n'04       0233     Edito Service Tome n'05       0234     Edito Service Tome n'06       0235     Edito Service Tome n'07       0236     Edito Service Tome n'08       0237     Edito Service Tome n'08       0238     Edito Service Tome n'08       0239     Edito Service Tome n'10       0236     Edito Service Tome n'18       0237     Edito Service Tome n'11       0240     Edito Service Tome n'13       0241     Edito Service Tome n'14       02424     Edito Service Tome n'15       02435     Edito Service Tome n'16       0244     Edito Service Tome n'16       0245     Edito Service Tome n'17 | Catégorie :  San-Antonio<br>N° titre :  T0228<br>Titre :<br> Deuvres Compètes FN Tome n°29 | T0128       La fête des paires         T0129       Le casse de l'oncle Tom         T0130       Bons Baises où fu sais         T0131       Le trouillomètre à zéro |
| 66 titres                                                                                                    |                                                                                            | 4 titres                                                                                                    |

## **Gestion des erreurs**

La base de référence au niveau des titres ou des éditions peut comporter des erreurs. Seul l'administrateur peut les corriger avant de transmettre aux utilisateurs une nouvelle version corrigée.

Pour signaler une erreur sur les titres ou les éditions, il faut :

- Cliquer sur le champ erroné
- Cliquer ensuite sur le bouton : « Erreur ».

Prenons le cas où le numéro d'impression est erroné.

| T0002                     | Laissez tomber la fille |               | no SA<br>43 | no SAN | no SP :<br>11 | no FN<br>3 | no RL : | no ES<br>16 | no FL :       |
|---------------------------|-------------------------|---------------|-------------|--------|---------------|------------|---------|-------------|---------------|
| Edition<br>Publication    |                         | Numéros       |             |        |               |            |         |             | Mise à jour   |
| Edition :<br>Réimpression | Edition originale       | No impression |             |        |               | -          |         |             | 15/08/2019    |
| Catégorie :               | San-A hors série        |               |             |        |               |            |         | _           | Fiche validée |

Un message de confirmation s'affiche :

| Bibliothéque                                                                           |                                        | × |
|----------------------------------------------------------------------------------------|----------------------------------------|---|
| Est-ce bien le champ : "No<br>que vous voulez signaler e<br>sinon, cliquez sur le cham | Impression<br>en erreur,<br>p concerné | ? |
| Our                                                                                    | Non                                    | 1 |

Puis apparaît une fenêtre pour signaler l'erreur :

| T0080 Ca                         | ne s'invente pas [v]                              |                         |   |
|----------------------------------|---------------------------------------------------|-------------------------|---|
| dition                           |                                                   |                         |   |
| No édition : E0002               | Tère rééditio                                     | n                       |   |
| No Impression                    | Valeur actuelle :                                 | 2026                    |   |
|                                  | Valeur attendue :                                 | 20156                   |   |
| Note: Le numéro<br>Voir le catal | 2026 correspond à la 2è<br>ogue de JP Bouquin paç | me réédition.<br>je 25. | 1 |
| l.                               |                                                   |                         |   |

Chaque erreur signalée est stockée dans la base personnelle avec son contexte, à savoir tous les champs définissant l'édition.

A tout moment, il est possible de consulter, d'éditer ou d'exporter cette liste des erreurs au format .csv afin de la transmettre à l'administrateur pour qu'il puisse valider ces erreurs et mettre à jour la base de référence qu'il transmettra ensuite à chaque utilisateur.

Il est possible de visualiser les erreurs sur les titres :

Affichage – Liste des erreurs – sur les titres

| Martin Martina                | 1 The                     | 1 Channel                 | 1 August    | Laute L               |          |
|-------------------------------|---------------------------|---------------------------|-------------|-----------------------|----------|
| Transo<br>En n°01 Trans       | Du plomb dani let tipes   | Multingue                 | Multilingue | Non multiingue        |          |
| ne eneu<br>reeur sélectionnée | Etat de Ferreur           |                           |             | Supplimer Impiroer    | Exporter |
| uméro: Ex n'01                | No the                    | Du plonth dans les tripes |             | Note :                |          |
| ate <u>(25/10/2019</u>        | No éditon :               | · · · · · ·               |             | Information à valider |          |
|                               | Valeur actuelle   Multiin | gue.                      |             |                       |          |
|                               |                           |                           |             |                       |          |

ou sur les éditions

Affichage – Liste des erreurs – sur les éditions

| Numero                                                      | NoTitle                              | Titre                                                                   |                                                                                  |                                    | Edition                                       | Champ                                           | Avant                                             | Après                                                          |
|-------------------------------------------------------------|--------------------------------------|-------------------------------------------------------------------------|----------------------------------------------------------------------------------|------------------------------------|-----------------------------------------------|-------------------------------------------------|---------------------------------------------------|----------------------------------------------------------------|
| Ен n'03<br>Еп n'04<br>Еп n'05<br>Ен n'05<br>Ен n'07         | 1038<br>1001<br>1001<br>1010<br>1010 | Du sirop po<br>Réglezitai s<br>Réglezitai s<br>Sélénade p<br>Sélénade p | ta les guilpes<br>on compte l<br>on compte l<br>tout une soute<br>tout une soute | difun<br>difun                     | Ed0049<br>Ed1771<br>Ed1157<br>Ed0305<br>Ed065 | ISBN<br>Edition<br>Note<br>Bekare<br>Traductour | Edition énangère<br>"Une tonne de cada<br>brochel | 2:265:01191 - 6<br>1982<br>Creit une remarque<br>relié<br>Inut |
|                                                             |                                      |                                                                         |                                                                                  |                                    |                                               |                                                 |                                                   |                                                                |
| i ereus<br>Ereus sélectio                                   | meder                                | Etat de l'en                                                            | eur -                                                                            |                                    |                                               |                                                 | Supprmer 1                                        | npriner Exporter                                               |
| i eneurs<br>Innur sélectio<br>Autoiro : (En. n°)            | nonder<br>06                         | Etat du Puu<br>No line :                                                | j10                                                                              | Serenade pour                      | une route d                                   | éfun                                            |                                                   | npimer Exporter                                                |
| i ensus<br>Innur sélectio<br>Autor (En nº)<br>Nate: (16/10) | 72019                                | Etat de l'en<br>No litre :<br>No éditor :<br>Reliure<br>Vales actur     | (10<br>E d0305                                                                   | Sérénade pour<br>(Série réédition  | une soutr d                                   | ilun<br>—                                       | Supprimer 1                                       | ngomer   Exporter                                              |
| iereus<br>neue sélectio<br>Auséro (En. el<br>Nate : (16/10) | 72015                                | Etat de l'en<br>No lite :<br>No éditor :<br>Refure<br>Valeur actue      | j10<br>E 40305<br>de : Broche                                                    | (Sérénade pour<br>(Série réédition | une route d                                   | fun<br>                                         | Supprimer 1                                       | nprimer Exporter                                               |

A ce niveau, il est possible de modifier ou de supprimer l'erreur sélectionnée mais aussi de supprimer, d'imprimer ou d'exporter toutes les erreurs listées.

Les actions d'impression et d'exportation peuvent aussi être réalisées avec le menu : « Etats – Liste des erreurs » ou le menu : « Fichier – Exporter – Liste des erreurs ».

| bliothèque - | Michel Bergnes                        | Liste des erreurs signalées sur les éditions 26 octobre 2019<br>17h29                                                                                |
|--------------|---------------------------------------|----------------------------------------------------------------------------------------------------|
| Erreur       | Niveau                                | Détail                                                                                                    |
| Err. nº03    | T0038<br>Ed0049<br>ISBN<br>Note       | Du sirop pour les guêpes<br>- (0)<br>> 2-265-01191 - 6                                                                                               |
| Err. n°04    | T0001<br>Ed1771<br>Edition<br>Note    | Réglez-lui son compte !<br>Edition étrangère (0)<br>Edition étrangère -> 1982<br>Ceci est la bonne année                                             |
| Err. n°05    | T0001<br>Ed1157<br>Note<br>Note       | Réglez-lui son compte !<br>1ère réédition (0)<br>"Une tonne de cadavres" Sous le pseudonyme "Kill Him" Colle> C'est une .<br>Cette note est la bonne |
| Err. n°06    | T0010<br>Ed0305<br>Reliure<br>Note    | Sérènade pour une souris défun<br>3ème réédition (0)<br>broché> relié<br>Note pour 3ème édition                                                      |
| Err. n°07    | T0010<br>Ed1665<br>Traducteur<br>Note | Sérénade pour une souris défun<br>Edition étrangère (0)<br>> test<br>pas de traducteur                                                               |

# Validation de fiches

Chaque fiche : Titre, Edition ou Livre possède un état : validé ou non. Ceci permet de qualifier l'état des informations de chaque fiche.

La validation d'une fiche est possible que si les informations obligatoires sont présentes.

Il est toujours possible d'éditer la liste des fiches non validées.

| Liste d                       | les titres non validés |             |           |
|-------------------------------|------------------------|-------------|-----------|
| Titre                         | Numéro                 | Nb éditions | Nb livres |
| A prendre ou à lécher         | T102                   | 6           | 2         |
| A tue et à toi                | T020                   | 12          | 5         |
| Al Capote                     | T153                   | 4           | 1         |
| Alice au pays des merguez     | T126                   | 4           | 1         |
| Allez donc faire ça plus loin | T157                   | 3           | 1         |
| Appelez-moi chérie            | T078                   | 5           | 4         |

## **Gestions des options**

Cette application peut être paramétrée en fonction du contexte d'utilisation. Pour cela, il faut utiliser le menu :

#### Outils – Options.

Cela permet d'accéder à trois onglets :

- Environnement
- Dossiers
- Paramètres

#### **Options : Environnement**

Cet onglet permet d'afficher quelques informations sur l'environnement actuel de cette application avec :

- La version du programme utilisé
- La version de la base de données
- La dernière session réalisée avec cette base.

| Niveau du logiciel                  | 10000      |
|-------------------------------------|------------|
| Venion du programme :               | 1.1.0      |
| Version de la base de rélérence     | 0.6        |
| Venios de la base personalle        | 0.1        |
| Mise à jour de la base de référence | 19/08/2019 |
| Senika                              |            |
| Demère session : 1                  | 9/06/2019  |
|                                     |            |

#### **Options : Dossiers**

Cet onglet permet de définir les différents dossiers nécessaires à la mise en œuvre de l'application :

- Dossier général qui se réfère au dossier : « Ma Bibliothèque » créé à l'installation.
- Dossier de travail qui contiendra les fichiers créés par exemple lors d'une exportation
- Dossier des sauvegardes de la base de données.

| Dossier général             |                        |  |
|-----------------------------|------------------------|--|
| c:\users\jean\documents\mab | blothèque              |  |
| Dossier de travail          |                        |  |
| c:\users\jean\documents\mab | ibliothéque\Travail    |  |
| Dossier de sauvegarde       |                        |  |
| c:\users\jean\documents\mab | bliothèque\Sauvegardes |  |
|                             |                        |  |
|                             |                        |  |
|                             |                        |  |

#### **Options : Paramètres**

La dernière fenêtre « Paramètres » concerne la fenêtre d'accueil.

| 111 Section |          |                        |                                    |           |             |         |
|-------------|----------|------------------------|------------------------------------|-----------|-------------|---------|
| No          | an :     | Michel Bl              | RGNES                              |           |             | Ť       |
| Ini         | fialez : | мв                     |                                    |           |             |         |
| Valeurs     |          |                        |                                    |           |             |         |
| At          | lichage  | de la fenêti           | e d'accueil                        |           | P           |         |
| Du          | sée d'a  | flichage de            | la grile d'acci                    | uei :     | 1           |         |
|             |          |                        |                                    |           | Valeurs par | défault |
| Tibes       |          |                        |                                    |           |             |         |
|             | 6        | Affichage<br>Affichage | initial par nur<br>initial par nor | néro<br>N |             |         |

Cette fenêtre permet de définir le nom et les initiales de l'utilisateur. Les initiales sont utilisées comme préfixe pour la numérotation des livres personnels.

Ensuite, deux paramètres sont définis dans cet onglet :

- L'affichage ou non de la fenêtre d'accueil
- La durée de cette fenêtre d'accueil.

Cette durée d'affichage varie en fonction du processeur de l'ordinateur utilisé. Il faut mettre une valeur qui permet un affichage de deux ou trois secondes.

#### **Etats imprimés**

Plusieurs états sont proposés à partir du menu : Etats ». Les différents états sont à sélectionner suivant le niveau souhaité :

- Liste des titres
  - $\circ \quad \text{Par titre} \quad$
  - o Par nom

- o Fiches non validées
- Liste des éditions
  - Originales
  - o Images de couvertures inconnues
  - o Fiches non validées
- Liste des livres personnels
  - o **Complète**
  - $\circ$  Doubles
  - o Manquants
  - Non liés à une édition
  - o Fiches non validées
  - Liste des œuvres complètes
    - Fleuve Noir
    - Robert Laffont
    - Edito Service
- Liste des agences
- Liste des illustrateurs
- Liste des imprimeurs
- ....

Chaque état est d'abord affiché en mode « Aperçu ».

| libliothéq | ue - Michel | Bergne<br>Liste des titres par nur | méro        | 14 ji     | aillet 201<br>16h5 |
|------------|-------------|------------------------------------|-------------|-----------|--------------------|
| E          | Numéro      | Titre                              | Nb éditions | Nb livres |                    |
|            | T001        | Réglez-lui son compte l            | 9           | 2         |                    |
|            | T002        | Laissez tomber la fille            | 13          | 7         |                    |
|            | T003        | Les souris ont la peau tendre      | 15          | 6         |                    |
|            | T004        | Mes hommages à la donzelle         | 15          | 8         |                    |
|            | T005        | Du plomb dans les tripes           | 16          | 7         |                    |
|            | T006        | Des dragées sans baptême           | 14          | 10        |                    |
|            | T007        | Des clientes pour la morgue        | 14          | 7         |                    |
|            | T008        | Descendez le à la prochaine        | 13          | 8         |                    |
|            | T009        | Passez-moi la Joconde              | 14          | 8         |                    |
|            | T010        | Sérénade pour une souris défunte   | 15          | 7         |                    |

Cela permet de le visualiser avant de l'imprimer et de parcourir toutes les pages.

L'impression peut être faite en plusieurs copies.

Il est toujours possible de créer un fichier .pdf. Pour cela, il faut configurer l'imprimante en sélectionnant une imprimante virtuelle avec le bouton « Configurer ». A présent, Microsoft propose en standard l'imprimante ; « Microsoft Print to pdf » qui est sans doute le meilleur choix.

## Requêtes

Des requêtes peuvent être effectuées sur les titres, les éditions et les livres.

#### **Requêtes sur les titres**

Une possibilité est offerte de lancer une requête sur les titres avec le menu :

Edition – Recherche multicritères – sur les titres

Quatre critères de sélection sont disponibles :

- Catégorie
- Auteur ou Pseudo
- Compilation
- Multilingue

| Contraction of the | in the second second se | Numéro    | The                               | Catégorie    | Multingue | Auteur         | Compilation | Penode      |   |
|--------------------|----------------------------------------------------------------------------------------------------|-----------|-----------------------------------|--------------|-----------|----------------|-------------|-------------|---|
|                    |                                                                                                    | 17001     | Rédec-lui son conste !            | San Antonio  | Viai      |                | Inclus      | 1949 - 2019 | - |
| Catégorie :        | San Antonio                                                                                                    | • 1002    | Laurez tomber la fille            | San Antonio  | Vcai      | Frédéric Diard | Inclus      | 1950 - 2013 |   |
|                    | Law or a second                                                                                                    | 1003      | Les source ont la peux tendre     | 5 an Antonio | Viai      | Enidéric Dard  | Inclus      | 1951 - 2013 |   |
| Non                | G Autors C Prov                                                                                                    | do 1006   | Des diagées sans baotême          | San Antonio  | Vital     | Frédéric David | Inclut      | 1953-2013   |   |
|                    | - Parata                                                                                                    | T007      | Des clientes pour la morque       | 5 an Antonio | Viai      | San Antonio    | Incka       | 1953 - 2013 |   |
|                    | Toui                                                                                                    | • 1008    | Descendez le à la prochaine       | San Antonio  | Viai      | Frédéric Dard  | Inclus      | 1953 - 2013 |   |
|                    | 1.000                                                                                                    | T009      | Passez moi la Joconde             | San Antonio  | Vitai     | Frédéric David | Inclus      | 1954 - 2014 |   |
|                    |                                                                                                    | T010      | Sérénade pour une souris défunte  | San Antonio  | Vite      | Frédéric Dard  | Inclus      | 1954 - 2013 |   |
| Completion         | E                                                                                                    | 1 1011    | Rue des Marchabées                | San Antonio  | Vital     | Frédéric Dard  | Inclus      | 1954 - 2013 |   |
|                    | Inchr                                                                                                    | T012      | Bas les pattes !                  | 5an Antonio  | Vrai      | Frédéric Dard  | Inclus      | 1954 - 2013 |   |
|                    |                                                                                                    | 1013      | Deul express                      | San Antonio  | Viai      | Frédéric Dard  | Inckas      | 1954 - 2013 |   |
|                    |                                                                                                    | T014      | J'ai bien l'honneur de vous buter | San Antonio  | Viai      | Frédéric Dard  | Inclus      | 1955 - 2005 |   |
| Multingue          | E .                                                                                                    | 1015      | Cest mort et ça ne sait pas       | San Antonio  | Viai      | Frédéric David | Incke       | 1955 - 2011 |   |
|                    |                                                                                                    | T016      | Messieurs les hommes              | San Antonio  | Viai      | Frédéric Dard  | Inchas      | 1955 - 2010 |   |
|                    |                                                                                                    | 1017      | Du mouron à se faire              | San Anlonio  | Vital     | Frédéric Dard  | Irickus     | 1955 2014   |   |
|                    | Actual                                                                                                    | iner T018 | Le fil à couper le beune          | San Antonio  | Viai      | Frédéric Diard | Inclus      | 1955 - 2005 |   |
|                    |                                                                                                    | T019      | Fait gatte à tes os               | San Antonio  | Vitai     | Frédéric Dard  | Inclus      | 1956 - 2014 |   |
|                    |                                                                                                    | 1020      | A tue et à toi                    | San Antonio  | Viai      | Frédéric David | Inclus      | 1956 - 2015 |   |
| tat imprimi        | -                                                                                                    | 1021      | Caltourne au vinaigle             | San Antonio  | Viai      | Frédéric Dard  | Inclus      | 1956 - 2001 |   |
|                    |                                                                                                    | 1022      | Les doigts dans le nez            | 5 an Antonio | Viai      | Frédéric D-ard | Inclus      | 1956 - 2008 |   |
|                    |                                                                                                    | T023      | Au suivant de ces messieurs       | San Antonio  | Vrai      | Frédéric Dard  | Inclus      | 1957 - 2000 |   |
|                    |                                                                                                    | T024      | Des gueules d'enterement          | San Antonio  | Viai      | Frédéric Dard  | Inclus      | 1955 - 2009 |   |
| And the second     | a second second s                                                                                                    | 1025      | Les anges se font plumer          | San Antonio  | Viai      | Frédéric Dard  | Inclus      | 1957 - 2011 |   |
| Line dei nee       | is selectionnes                                                                                                    | 1026      | La tombola des voyous             | San Antonio  | Vitai     | Frédéric Dard  | Inclus      | 1957 - 2005 |   |
|                    |                                                                                                    | 1027      | J'ai peur des mouches             | San Antonio  | Vital     | Frédéric Dard  | Inclus      | 1957 - 2012 |   |
|                    |                                                                                                    | 1028      | Le secret de Polichinelle         | San Antonio  | Vitai     | Frédéric Dard  | Inclus      | 1958 - 2010 |   |
|                    |                                                                                                    | 1029      | Du poulet au menu                 | San Antonio  | Vitai     | Frédéric Dard  | Inclus      | 1958 - 2004 |   |

Après avoir « Actualiser », il est possible de lancer l'impression de cette liste.

#### **Requêtes sur les éditions**

Une requête est aussi possible sur les éditions avec le menu :

Edition – Recherche multicritères- sur les éditions

Sept critères de sélection sont disponibles :

- Catégorie
- Edition
- Langue
- Editeur
- Imprimeur
- Illustrateur
- Période de publication

|                                                                                                    | and the second second                                                                                |                                                                                                    | 1.00002000                                                                                                    | 10.000                                                                                                    | Long.                                                                                                    | Annale and                                                                                                    | - Langes                                                                                                    | L COMMA                                                                                                    | In the second second se | 1. Burnama                                                                                                    | All System                                                                                                    |
|----------------------------------------------------------------------------------------------------|----------------------------------------------------------------------------------------------------|----------------------------------------------------------------------------------------------------|----------------------------------------------------------------------------------------------------|----------------------------------------------------------------------------------------------------|----------------------------------------------------------------------------------------------------|----------------------------------------------------------------------------------------------------|----------------------------------------------------------------------------------------------------|----------------------------------------------------------------------------------------------------|----------------------------------------------------------------------------------------------------|----------------------------------------------------------------------------------------------------|----------------------------------------------------------------------------------------------------|
|                                                                                                    | 1000                                                                                                 | Tridger-ka ugo compte I                                                                                                    | San Astonio                                                                                                    | 141055                                                                                                    | Edition organists                                                                                                    | 1541                                                                                                    | Francial                                                                                                    | Jacquiei Lenn-                                                                                                    | La Puto Palu La                                                                                                    | 11211                                                                                                    | 1 lived)                                                                                                    |
| 5ar.4r600                                                                                                    | 1002                                                                                                 | Lowier Karber Is Me                                                                                                    | San Astonio                                                                                                    | Ed:0294                                                                                                    | Editor-moniale                                                                                                    | 1950                                                                                                    | Francian                                                                                                    | Flexive Nam                                                                                                    | Targaminiana segu                                                                                                    | GOURDON Mic                                                                                                    | 2 hviets?                                                                                                    |
|                                                                                                    | 1003                                                                                                 | Lan yourn ord is peak tender                                                                                                    | E an Antonio                                                                                                    | £40306                                                                                                    | Editor: organale                                                                                                    | 1991                                                                                                    | Francas                                                                                                    | Finave New                                                                                                    | legenerations rapi-                                                                                                    | GOURDON MIC.                                                                                                    | 1 hyster                                                                                                    |
| Editor argnele +                                                                                                    | 1004                                                                                                 | Met funnages à la doncelle                                                                                                    | Tan Astonio                                                                                                    | E#0710                                                                                                    | Edition trippiale                                                                                                    | 1052                                                                                                    | Francais                                                                                                    | Fierce Nos                                                                                                    | Terge managers angle                                                                                                    | GOURDON ME.                                                                                                    | mainst.                                                                                                    |
| and a second second second                                                                                                    | T005                                                                                                 | Du ployity dans ins tripes                                                                                                    | San Astonio                                                                                                    | Ed.0007                                                                                                    | Editor-provale                                                                                                    | 1953                                                                                                    | Français                                                                                                    | Flexive Non                                                                                                    | Interessione sage                                                                                                    | GOURDON Mir                                                                                                    | 1 feoredail                                                                                                    |
| Exercise: *                                                                                                    | 1006                                                                                                 | Der druppler sam haptime                                                                                                    | San Astonio                                                                                                    | E4.0347                                                                                                    | Edition oxprise                                                                                                    | 1963                                                                                                    | Francials                                                                                                    | Flexon Nutr                                                                                                    | Improved the second                                                                                                    | GOURDON MIC                                                                                                    | 3 liveshi                                                                                                    |
|                                                                                                    | -1007                                                                                                | Desi clientes pour la moroure                                                                                                    | Ray Automo                                                                                                    | Ed 0360                                                                                                    | Editor organite                                                                                                    | 1103                                                                                                    | Figuration                                                                                                    | Figure Main                                                                                                    | International Local                                                                                                    | GOURDON MM.                                                                                                    | BALLEY                                                                                                    |
| 1 · · · · · · · · · · · · · · · · · · ·                                                                                                    | 1000                                                                                                 | Convendencies is in enrol-servi-                                                                                                    | San Antonio                                                                                                    | 5.61023                                                                                                    | Feblue restricted                                                                                                    | 1983                                                                                                    | Francisco                                                                                                    | Florent New                                                                                                    | farmenter tall                                                                                                    | <b>BOURDON Mar</b>                                                                                                    | 1 Ecoster                                                                                                    |
| 1041                                                                                                    | 1005                                                                                                 | Facure-moile Ascorde                                                                                                    | Two Astrono                                                                                                    | E # 10000                                                                                                    | Editor, program                                                                                                    | 11954                                                                                                    | Davicais                                                                                                    | Flavor Noti                                                                                                    | forme                                                                                                    | DOUBDON Mr.                                                                                                    | 1 intels                                                                                                    |
|                                                                                                    | TITIO                                                                                                | Salahade paur une course really                                                                                                    | San Astrono                                                                                                    | FEDDIS                                                                                                    | Edition pripryale                                                                                                    | 1954                                                                                                    | Francisia                                                                                                    | Figure Nation                                                                                                    | Townsh                                                                                                    | GOURDON Mic                                                                                                    | 1 livel                                                                                                    |
| Tote                                                                                                    | 1011                                                                                                 | Page rise bitanethabases                                                                                                    | San Astrony                                                                                                    | FA0031                                                                                                    | Feltine exercise                                                                                                    | 1954                                                                                                    | Francish                                                                                                    | Fleuron New                                                                                                    | Frank                                                                                                    | DOURDON Min                                                                                                    | minut                                                                                                    |
|                                                                                                    | 1012                                                                                                 | Bau ber rinftet 1                                                                                                    | Sun Astonio                                                                                                    | E # 0304                                                                                                    | Editor coperate                                                                                                    | 11954                                                                                                    | Environm                                                                                                    | Finance Rep                                                                                                    | Foiced                                                                                                    | GOURDON Mr.                                                                                                    | T Isonala                                                                                                    |
| Tour +                                                                                                    | TOTS                                                                                                 | Dead support                                                                                                    | Tan datario                                                                                                    | Fallaho                                                                                                    | Editor particule                                                                                                    | 1954                                                                                                    | Transie                                                                                                    | Figure Nati                                                                                                    | Francis                                                                                                    | GOORDON Mix                                                                                                    |                                                                                                    |
|                                                                                                    | 7/214                                                                                                | I've been Thompson the your buter                                                                                                    | Tian Antonio                                                                                                    | EdD410                                                                                                    | Editor: pripriale                                                                                                    | 1995                                                                                                    | Francisco                                                                                                    | Flanzvin Nosi                                                                                                    | Forend                                                                                                    | QOURDON Mic                                                                                                    | 1 invalue                                                                                                    |
| the langest of the                                                                                                    | TUTE                                                                                                 | Clean must et de ne pait par                                                                                                    | Salo Astonio                                                                                                    | 0.005.0                                                                                                    | Editor migrale                                                                                                    | 1995                                                                                                    | Fiancair                                                                                                    | Fleave Nat                                                                                                    | Found                                                                                                    | GOLINDON Mic                                                                                                    | 1 konto                                                                                                    |
| - Lavone -                                                                                                    | 1016                                                                                                 | Manufactory best invariants                                                                                                    | Tim datant                                                                                                    | F#D#29                                                                                                    | Editor monthle                                                                                                    | 1995                                                                                                    | Finnerson                                                                                                    | Flerout Non                                                                                                    | Frank                                                                                                    | GOURDON ME                                                                                                    | Thomas                                                                                                    |
| i langer w                                                                                                    | T017                                                                                                 | Chumpson à se tare                                                                                                    | Sun Astonio                                                                                                    | 140407                                                                                                    | Editor promale                                                                                                    | 1995                                                                                                    | Francais                                                                                                    | Finance New                                                                                                    | Foursult                                                                                                    | DOURDON MIC                                                                                                    | Thursday                                                                                                    |
| free and                                                                                                    | TOTAL                                                                                                | Le N A couper le Resses                                                                                                    | Las Astrono                                                                                                    | Edited                                                                                                    | Editor provide                                                                                                    | 1185                                                                                                    | Francisco.                                                                                                    | Findow Note                                                                                                    | Dicad                                                                                                    | GOUDDOON MY                                                                                                    | Thursday                                                                                                    |
|                                                                                                    | T019                                                                                                 | Fair and a loss on                                                                                                    | Sup Astrony                                                                                                    | 540454                                                                                                    | Editor concele                                                                                                    | 1996                                                                                                    | Francisco                                                                                                    | Florent Nation                                                                                                    | England                                                                                                    | OCHRIDIAN Mic-                                                                                                    | 1 in set                                                                                                    |
|                                                                                                    | 1120                                                                                                 | Alter of Alter                                                                                                    | Care Antinese                                                                                                    | E-414211                                                                                                    | Feller, minutale                                                                                                    | 1996                                                                                                    | Francisio                                                                                                    | Flavour New                                                                                                    | Samuel                                                                                                    | DOLIFICON Mr.                                                                                                    | 1 local                                                                                                    |
|                                                                                                    | 1022                                                                                                 | Children do pinaline                                                                                                    | San Astinio                                                                                                    | 24080                                                                                                    | Editor, outerale                                                                                                    | 10%                                                                                                    | Finican.                                                                                                    | Electron Note:                                                                                                    | Encod                                                                                                    | GOURDON MY                                                                                                    | 1 Bookle                                                                                                    |
| 24.46.0                                                                                                    | 1022                                                                                                 | I any allocate diagon in most                                                                                                    | San Astrony                                                                                                    | 5 4 0493                                                                                                    | E-Boot contracts                                                                                                    | 1996                                                                                                    | Francisco                                                                                                    | Finance March                                                                                                    | Francis                                                                                                    | OTURDON Me                                                                                                    | 1000                                                                                                    |
| ACAUSE                                                                                                    | 1000                                                                                                 | An in provid the cost manifold as                                                                                                    | Two delivers                                                                                                    | 14/2500                                                                                                    | Editor propriate                                                                                                    | 1197                                                                                                    | Transmi                                                                                                    | Figures Rep.                                                                                                    | Foiend                                                                                                    | GOORDON MIC                                                                                                    | Think                                                                                                    |
|                                                                                                    | TIDA                                                                                                 | Day a scile: Perdiamined                                                                                                    | Time destroyed                                                                                                    | 240019                                                                                                    | Edition originals                                                                                                    | 1957                                                                                                    | Francisk.                                                                                                    | Electron Nam                                                                                                    | England                                                                                                    | GENEROON MA                                                                                                    | Balan.                                                                                                    |
|                                                                                                    | 1125                                                                                                 | Los appendix on high phones                                                                                                    | The Automa                                                                                                    | E-4 06/36                                                                                                    | E dilate minute                                                                                                    | 1967                                                                                                    | Francisco                                                                                                    | Finance Nam                                                                                                    | Frank                                                                                                    | GOURDOW Me                                                                                                    | 1 fronts                                                                                                    |
|                                                                                                    | 1025                                                                                                 | La instancia dari unuri si                                                                                                    | S an Antonio                                                                                                    | 2.61932                                                                                                    | Editor company                                                                                                    | 1992                                                                                                    | European.                                                                                                    | Electric Nate                                                                                                    | Toront                                                                                                    | G/ILIBIOUR Mic                                                                                                    | These                                                                                                    |
|                                                                                                    | 1027                                                                                                 | No on a des interdist                                                                                                    | Care Astrony                                                                                                    | 2.010000                                                                                                    | Editor property                                                                                                    | 1057                                                                                                    | Erandan.                                                                                                    | Cincara Main                                                                                                    | Excert all                                                                                                    | COUDINIA MA                                                                                                    | 1.0                                                                                                    |
| 22 C C                                                                                                    | 1100                                                                                                 | La sectal de Polobicale                                                                                                    | The Astrony                                                                                                    | E47698                                                                                                    | Editor reprote                                                                                                    | 1963                                                                                                    | franças.                                                                                                    | Finance Nam                                                                                                    | Former                                                                                                    | DOURSON ME.                                                                                                    | Thursday                                                                                                    |
| pe                                                                                                    | 1000                                                                                                 | The second dear of the second                                                                                                    | They designed                                                                                                    | 2.41800                                                                                                    | E differe congresse                                                                                                    | 1 1000                                                                                                    | Designation                                                                                                    | Charles Made                                                                                                    | Enced                                                                                                    | DOUBDON NO.                                                                                                    | 1 Boost                                                                                                    |
| and the second second se | 1000                                                                                                 | end product and open en                                                                                                    | and a second second                                                                                                    | 2 4 0 2 3 3                                                                                                    | Colors of groom                                                                                                    | 1 1000                                                                                                    | a second second                                                                                                    |                                                                                                    | - (1+)-+                                                                                                    | A CONTRACTOR OF A CONTRACTOR OFTA CONTRACTOR OFTA CONTRACTOR OFTA CONTRACTOR O | 0.000                                                                                                    |
|                                                                                                    | diton angrafia<br>noryan<br>noryan<br>noryan<br>tar<br>tar<br>tar<br>tar<br>tar<br>tar<br>tar<br>tar | dite a segnale         •         1004           revye         •         1005           revye         •         1006           revye         •         1000           revye         •         1000           revye         •         1000           revye         •         1000           revye         •         1010           revye         •         1011           revye         •         1012           revye         •         1014           secore         •         1014           secore         •         1015           revye         •         1012           secore         •         1022           secore         •         1024           secore         •         1025           secore         •         1026           secore         •         1026           secore         •         1026           secore         •         1028           secore         •         1028           secore         •         1029           secore         •         1029           secore <td>difficit angruphik         T004         Mast harmingges is its document<br/>intervention of the second bare in stores<br/>T005           down with the second bare in stores<br/>T005         Dave down in stores<br/>T005         Dave down in stores<br/>T005           down with the second bare in stores<br/>T005         Dave down in stores<br/>T005         Dave down in stores<br/>T005           down with the second bare<br/>to second bare in stores<br/>T005         Descenders in stores<br/>T005         Descenders in stores<br/>T005           down with the second bare<br/>to second bare<br/>to second bare in stores<br/>T005         Descenders in stores<br/>T005         Descenders in stores<br/>T005           down with the second bare<br/>to second bare<br/>to second bare<br/>to second bare<br/>T005         Descenders in stores<br/>T005         Descenders in stores<br/>T005           accure with<br/>bacove with the second bare<br/>T005         Cast nod if con to cold pare<br/>to second bares<br/>T005         A store in store<br/>to second bares<br/>T005           down with bare<br/>T005         List mobale diverse<br/>to sport a fore plane<br/>to sport a bare plane<br/>to sport a bare plane<br/>to sport a bare plane<br/>to sport a bare plane<br/>to sport a bare plane<br/>to sport a bare plane<br/>to sport a bare plane<br/>to sport a bare to sport<br/>to sport a bare plane<br/>to sport a bare plane<br/>to sport a bar</td> <td>door signale         T004         Max humangas is is doordie         Tan Autobio           intyyee         T004         Max humangas is is doordie         Tan Autobio           intyyee         T005         Do global rein steen         San Autobio           intyyee         T005         Do global rein steen         San Autobio           intyyee         T006         Do global rein steen         San Autobio           inty         T006         De global rein steen         San Autobio           inty         T006         De global rein steen         San Autobio           inty         T006         De schwich pour vice (unit) (Wirk         San Autobio           inty         T007         Sehwich pour vice (unit) (Wirk         San Autobio           inty         T007         Sehwich pour vice (unit) (Wirk         San Autobio           inty         T007         De land stein steen         San Autobio           inty         T007         De land stein steen         San Autobio           inty         T005         Total notif cor on autobal autobal         San Autobio           inty         T005         Call notif cor on autobal         San Autobio           inty         T005         Call notif cor a autobal autobal         San Autobio</td> <td>doon signale         T004         Max humangas &amp; B Soccilie         Tan Anatoso         C E C100           intry         T005         Du (oho don in trace)         Sin Anatoso         C E C007           intry         T005         Du (oho don in trace)         Sin Anatoso         C E C007           intry         T006         Du (oho don in trace)         Sin Anatoso         C E C007           intry         T006         Des donjes zan Anatoso         E C0007         Sin Anatoso         E C0007           intry         T006         Des donjes zan Anatoso         E C0007         Sin Anatoso         E C0007           intry         T006         Desembles is is proheme         Sin Anatoso         E C0007           intry         T010         Seleknike pour vice cualt, (Wir.         Sin Anatoso         E C0007           intry         Para don Anatoso         E C0007         Seleknike pour vice cualt, (Wir.         Sin Anatoso         E C0007           intry         Para don Anatoso is intry on an anatoso         E C0007         Sin Anatoso         E C0007           intry         Para don Anatoso is intry         E C0007         Sin Anatoso         E C0007           intry         Para don Anatoso is intry         E C0007         Sin Anatoso         E C0007     <td>addres signale         T004         Max transcopa &amp; B Scorelle         Tan Address         Editors signale           inty m         T004         Max transcopa &amp; B Scorelle         Tan Address         Editors signale           inty m         T005         Du ploto den les trace         Tan Address         Editors signale           inty m         T006         Des dentes trace         Tan Address         Editors signale           inty m         T006         Des dentes trace         Tan Address         Editors signale           inty m         T006         Des dentes trace         Tan Address         Editors signale           inty m         T000         Des dentes trace         Tan Address         Editors signale           inty m         T000         Pessare-colaria         Tan Address         Editors signale           inty m         T010         Selvinde bars         Tan Address         Editors signale           inty m         T010         Selvinde bars         Tan Address         Editors signale           inty m         T010         Selvinde bars         Tan Address         Editors signale           inty m         T010         Selvinde bars         Tan Address         Editors signale           inty m         T010         Selvinde bars</td><td>offen signale         TOUL         Max increages is in decrede         un Autoio         E.0010         E.0000         E.0000         E.</td><td>other segnale         TOM         Max intercogen is in decrede         un Autobio         Editor         Collice         TOM         Max intercogen is in decrede         un Autobio         Editor         Collice         TOM         Max intercogen is in decrede         un Autobio         Editor         Collice         TOM         Max intercogen is in decrede         un Autobio         Editor         Collice         TOM         Françae           intercogen is intercogen is intercogen         intercogen is intercogen         intercogen         intercogen</td><td>addem signale         TODA         Max humanges is is donnelle         San Autorio         E.E.001         E.E.extra product         Title, norganity         Title, norganity           interview         TODA         Max humanges is is donnelle         San Autorio         E.E.001         E.E.extra product         Title, norganity         Title, norganity         Ti</td><td>addres signale         TOM         Max transcops &amp; &amp; Boscelle         Tan Autono         Editors signale         Titor         Hear transcops &amp; &amp; Boscelle         Tan Autono         Editors signale         Titor         Hear transcops &amp; &amp; Boscelle         Tan Autono         Editors signale         Titors         Hear transcops &amp; &amp; Boscelle         Titors         Hear transcops &amp; &amp; Boscelle         Titors         Hear transcops &amp; &amp; Boscelle         Titors         Hear transcops &amp; &amp; Boscelle         Hear transcops &amp; &amp; Boscelle         Hear transcops &amp; &amp; Boscell</td><td>addem signale         Total         Max homogae is in decording         tan Autorio         LEGION         Disk comparise         Theorem is an Autorio         LEGION         Disk comparise         Theorem is an Autorio         Disk comparise         Theorem is an Autorio         Disk comparise         Theorem is an Autorio         Disk comparise         Theorem is an Autorio         Disk comparise         Theorem is an Autorio         Disk comparise         Theorem is an Autorio         Disk comparise         Theorem is an Autorio         Disk comparise         Theorem is an Autorio         Disk comparise         Theorem is an Autorio         Disk comparise         Disk comparise         <thdisk comparise<="" th=""> <thdisk comparise<="" th=""></thdisk></thdisk></td></td> | difficit angruphik         T004         Mast harmingges is its document<br>intervention of the second bare in stores<br>T005           down with the second bare in stores<br>T005         Dave down in stores<br>T005         Dave down in stores<br>T005           down with the second bare in stores<br>T005         Dave down in stores<br>T005         Dave down in stores<br>T005           down with the second bare<br>to second bare in stores<br>T005         Descenders in stores<br>T005         Descenders in stores<br>T005           down with the second bare<br>to second bare<br>to second bare in stores<br>T005         Descenders in stores<br>T005         Descenders in stores<br>T005           down with the second bare<br>to second bare<br>to second bare<br>to second bare<br>T005         Descenders in stores<br>T005         Descenders in stores<br>T005           accure with<br>bacove with the second bare<br>T005         Cast nod if con to cold pare<br>to second bares<br>T005         A store in store<br>to second bares<br>T005           down with bare<br>T005         List mobale diverse<br>to sport a fore plane<br>to sport a bare plane<br>to sport a bare plane<br>to sport a bare plane<br>to sport a bare plane<br>to sport a bare plane<br>to sport a bare plane<br>to sport a bare plane<br>to sport a bare to sport<br>to sport a bare plane<br>to sport a bare plane<br>to sport a bar | door signale         T004         Max humangas is is doordie         Tan Autobio           intyyee         T004         Max humangas is is doordie         Tan Autobio           intyyee         T005         Do global rein steen         San Autobio           intyyee         T005         Do global rein steen         San Autobio           intyyee         T006         Do global rein steen         San Autobio           inty         T006         De global rein steen         San Autobio           inty         T006         De global rein steen         San Autobio           inty         T006         De schwich pour vice (unit) (Wirk         San Autobio           inty         T007         Sehwich pour vice (unit) (Wirk         San Autobio           inty         T007         Sehwich pour vice (unit) (Wirk         San Autobio           inty         T007         De land stein steen         San Autobio           inty         T007         De land stein steen         San Autobio           inty         T005         Total notif cor on autobal autobal         San Autobio           inty         T005         Call notif cor on autobal         San Autobio           inty         T005         Call notif cor a autobal autobal         San Autobio | doon signale         T004         Max humangas & B Soccilie         Tan Anatoso         C E C100           intry         T005         Du (oho don in trace)         Sin Anatoso         C E C007           intry         T005         Du (oho don in trace)         Sin Anatoso         C E C007           intry         T006         Du (oho don in trace)         Sin Anatoso         C E C007           intry         T006         Des donjes zan Anatoso         E C0007         Sin Anatoso         E C0007           intry         T006         Des donjes zan Anatoso         E C0007         Sin Anatoso         E C0007           intry         T006         Desembles is is proheme         Sin Anatoso         E C0007           intry         T010         Seleknike pour vice cualt, (Wir.         Sin Anatoso         E C0007           intry         Para don Anatoso         E C0007         Seleknike pour vice cualt, (Wir.         Sin Anatoso         E C0007           intry         Para don Anatoso is intry on an anatoso         E C0007         Sin Anatoso         E C0007           intry         Para don Anatoso is intry         E C0007         Sin Anatoso         E C0007           intry         Para don Anatoso is intry         E C0007         Sin Anatoso         E C0007 <td>addres signale         T004         Max transcopa &amp; B Scorelle         Tan Address         Editors signale           inty m         T004         Max transcopa &amp; B Scorelle         Tan Address         Editors signale           inty m         T005         Du ploto den les trace         Tan Address         Editors signale           inty m         T006         Des dentes trace         Tan Address         Editors signale           inty m         T006         Des dentes trace         Tan Address         Editors signale           inty m         T006         Des dentes trace         Tan Address         Editors signale           inty m         T000         Des dentes trace         Tan Address         Editors signale           inty m         T000         Pessare-colaria         Tan Address         Editors signale           inty m         T010         Selvinde bars         Tan Address         Editors signale           inty m         T010         Selvinde bars         Tan Address         Editors signale           inty m         T010         Selvinde bars         Tan Address         Editors signale           inty m         T010         Selvinde bars         Tan Address         Editors signale           inty m         T010         Selvinde bars</td> <td>offen signale         TOUL         Max increages is in decrede         un Autoio         E.0010         E.0000         E.0000         E.</td> <td>other segnale         TOM         Max intercogen is in decrede         un Autobio         Editor         Collice         TOM         Max intercogen is in decrede         un Autobio         Editor         Collice         TOM         Max intercogen is in decrede         un Autobio         Editor         Collice         TOM         Max intercogen is in decrede         un Autobio         Editor         Collice         TOM         Françae           intercogen is intercogen is intercogen         intercogen is intercogen         intercogen         intercogen</td> <td>addem signale         TODA         Max humanges is is donnelle         San Autorio         E.E.001         E.E.extra product         Title, norganity         Title, norganity           interview         TODA         Max humanges is is donnelle         San Autorio         E.E.001         E.E.extra product         Title, norganity         Title, norganity         Ti</td> <td>addres signale         TOM         Max transcops &amp; &amp; Boscelle         Tan Autono         Editors signale         Titor         Hear transcops &amp; &amp; Boscelle         Tan Autono         Editors signale         Titor         Hear transcops &amp; &amp; Boscelle         Tan Autono         Editors signale         Titors         Hear transcops &amp; &amp; Boscelle         Titors         Hear transcops &amp; &amp; Boscelle         Titors         Hear transcops &amp; &amp; Boscelle         Titors         Hear transcops &amp; &amp; Boscelle         Hear transcops &amp; &amp; Boscelle         Hear transcops &amp; &amp; Boscell</td> <td>addem signale         Total         Max homogae is in decording         tan Autorio         LEGION         Disk comparise         Theorem is an Autorio         LEGION         Disk comparise         Theorem is an Autorio         Disk comparise         Theorem is an Autorio         Disk comparise         Theorem is an Autorio         Disk comparise         Theorem is an Autorio         Disk comparise         Theorem is an Autorio         Disk comparise         Theorem is an Autorio         Disk comparise         Theorem is an Autorio         Disk comparise         Theorem is an Autorio         Disk comparise         Theorem is an Autorio         Disk comparise         Disk comparise         <thdisk comparise<="" th=""> <thdisk comparise<="" th=""></thdisk></thdisk></td> | addres signale         T004         Max transcopa & B Scorelle         Tan Address         Editors signale           inty m         T004         Max transcopa & B Scorelle         Tan Address         Editors signale           inty m         T005         Du ploto den les trace         Tan Address         Editors signale           inty m         T006         Des dentes trace         Tan Address         Editors signale           inty m         T006         Des dentes trace         Tan Address         Editors signale           inty m         T006         Des dentes trace         Tan Address         Editors signale           inty m         T000         Des dentes trace         Tan Address         Editors signale           inty m         T000         Pessare-colaria         Tan Address         Editors signale           inty m         T010         Selvinde bars         Tan Address         Editors signale           inty m         T010         Selvinde bars         Tan Address         Editors signale           inty m         T010         Selvinde bars         Tan Address         Editors signale           inty m         T010         Selvinde bars         Tan Address         Editors signale           inty m         T010         Selvinde bars | offen signale         TOUL         Max increages is in decrede         un Autoio         E.0010         E.0000         E.0000         E. | other segnale         TOM         Max intercogen is in decrede         un Autobio         Editor         Collice         TOM         Max intercogen is in decrede         un Autobio         Editor         Collice         TOM         Max intercogen is in decrede         un Autobio         Editor         Collice         TOM         Max intercogen is in decrede         un Autobio         Editor         Collice         TOM         Françae           intercogen is intercogen is intercogen         intercogen is intercogen         intercogen         intercogen | addem signale         TODA         Max humanges is is donnelle         San Autorio         E.E.001         E.E.extra product         Title, norganity         Title, norganity           interview         TODA         Max humanges is is donnelle         San Autorio         E.E.001         E.E.extra product         Title, norganity         Title, norganity         Ti                                                                                                    | addres signale         TOM         Max transcops & & Boscelle         Tan Autono         Editors signale         Titor         Hear transcops & & Boscelle         Tan Autono         Editors signale         Titor         Hear transcops & & Boscelle         Tan Autono         Editors signale         Titors         Hear transcops & & Boscelle         Titors         Hear transcops & & Boscelle         Titors         Hear transcops & & Boscelle         Titors         Hear transcops & & Boscelle         Hear transcops & & Boscelle         Hear transcops & & Boscell                                                                                                    | addem signale         Total         Max homogae is in decording         tan Autorio         LEGION         Disk comparise         Theorem is an Autorio         LEGION         Disk comparise         Theorem is an Autorio         Disk comparise         Theorem is an Autorio         Disk comparise         Theorem is an Autorio         Disk comparise         Theorem is an Autorio         Disk comparise         Theorem is an Autorio         Disk comparise         Theorem is an Autorio         Disk comparise         Theorem is an Autorio         Disk comparise         Theorem is an Autorio         Disk comparise         Theorem is an Autorio         Disk comparise         Disk comparise <thdisk comparise<="" th=""> <thdisk comparise<="" th=""></thdisk></thdisk> |

Après avoir « Actualiser », il est possible de lancer l'impression sous la forme d'une liste simple ou de la liste des couvertures correspondantes.

#### **Requêtes sur les livres**

Il est aussi possible de faire une requête sur les livres personnels avec le menu : Edition – Recherche multicritères – sur les livres

Six critères sont disponibles :

- Catégorie
- Langue
- Edition
- Statut (simple, double ou manquant)
- Etat
- Stockage

| Collèses de | selection           |                                                                                                    | (Yau)                        | Colorada     | A state        | Hinder  | 10-bios           | 11 million | E-Steel    | Batistics             | 1 August |
|-------------|---------------------|----------------------------------------------------------------------------------------------------|------------------------------|--------------|----------------|---------|-------------------|------------|------------|-----------------------|----------|
|             |                     |                                                                                                    | Lainzer traber to Mie        | San Antonio  | Folder David   | Ed.0294 | Editory organisie | Function   | Fleuve Nor | GOURDON Hister        | Inger    |
| Categorie   | San Antonio         |                                                                                                    | Les soute ent la peau tendre | Sari Antonio | Frédéric David | Ed 0306 | Edition originale | Fiançais   | Fleuve Nor | GOURDON Michel        | Impre    |
| Autors Tr   | - Vienne            |                                                                                                    | Du plomb dans les tripes     | San Antonio  | Frédéric David | Ed.0337 | Editori orginale  | Français   | Fleuve Not | <b>GOURDON Michel</b> | Ingan    |
| -           | Tout                | •                                                                                                    | Des dragées sans baptême     | 5 án Antonio | Frédéric David | Ed:0347 | Edition originale | Fiançais   | Flouve Nor | <b>GOURDON Michel</b> | Inpeg    |
| Poeudo (    |                     |                                                                                                    | Descendez le à la prochaine  | Sian Antonio | Frederic David | Ed:0323 | Edition originale | Françai    | Fleuve Nor | GOURDON Michel        | bright   |
| Edition     | Edition originale   | *                                                                                                    |                              |              |                |         |                   |            |            |                       |          |
| Langue      | Toutes              | •                                                                                                    |                              |              |                |         |                   |            |            |                       |          |
| Edieur      | Fleuve Nor          | •                                                                                                    |                              |              |                |         |                   |            |            |                       |          |
| (Bastateur  | GOURDON Michel      | •                                                                                                    |                              |              |                |         |                   |            |            |                       |          |
| Imprimetar  | Impressions rapides | P+                                                                                                    |                              |              |                |         |                   |            |            |                       |          |
| Statut      | Tout                |                                                                                                    |                              |              |                |         |                   |            |            |                       |          |
| East        | Tous                | •                                                                                                    |                              |              |                |         |                   |            |            |                       |          |
| Stockage    | Tran                | -                                                                                                    |                              |              |                |         |                   |            |            |                       |          |
|             | (Trace              |                                                                                                    |                              |              |                |         |                   |            |            |                       |          |
|             | Freitra             | ster 1                                                                                                    |                              |              |                |         |                   |            |            |                       |          |
| Sorties     |                     |                                                                                                    |                              |              |                |         |                   |            |            |                       |          |
| 17 Titler   | and a               |                                                                                                    |                              |              |                |         |                   |            |            |                       |          |
| I' Line d   | inger               |                                                                                                    |                              |              |                |         |                   |            |            |                       |          |
| CEppet      | ation               | - A   I                                                                                                    | +                            |              |                |         |                   |            | _          |                       | •        |
|             | Inpe                | ner i                                                                                                    |                              |              |                |         |                   |            |            |                       |          |
|             |                     | the second second second second second second second second second second second second second second second se |                              |              |                |         |                   |            |            |                       |          |

Cette liste une fois faite, il est alors possible de l'éditer sous deux formes différentes :

- Une liste simple avec un livre par ligne
- Une liste avec les couvertures des livres et une légende pour chaque livre

| Liste des livres personnels 14h1<br>Sélection : San Antonio - Edition originale - Français |                                        |      |                             |             |               |       |                   |          |       |  |
|--------------------------------------------------------------------------------------------|----------------------------------------|------|-----------------------------|-------------|---------------|-------|-------------------|----------|-------|--|
| Nolivre                                                                                    | Etat                                   | Num. | Titre                       | Catégorie   | Auteur        | Num.  | Edition           | Langue   | Année |  |
| MB0547                                                                                     | bon état                               | T001 | Réglez-lui son compte 1     | San Antonio | Frédèric Dard | E0750 | Edition originale | Français | 1981  |  |
| MB0230                                                                                     | bon état                               | T002 | Laissez tomber la fille     | San Antonio | Frédéric Dard | E0294 | Edition originale | Français | 1950  |  |
| MB0233                                                                                     | 10000000000000000000000000000000000000 | T002 | Laissez tomber la fille     | San Antonio | Frédéric Dard | E0294 | Edition originale | Français | 1950  |  |
| VIB0234                                                                                    | parfait                                | T002 | Laissez tomber la fille     | San Antonio | Frédéric Dard | E0294 | Edition originale | Français | 1950  |  |
| v180278                                                                                    | parfait                                | T008 | Descendez le à la prochaine | San Antonio | Frédéric Dard | E0373 | Edition originale | Français | 1953  |  |
| MB0023                                                                                     | parfait                                | T011 | Rue des Marchabées          | San Antonio | Frédéric Dard | E0031 | Edition originale | Francais | 1954  |  |

Bibliothèque - Michel Bergnes

#### Liste des livres personnels

6 octobre 2019 14h19

Sélection : San Antonio - Edition originale - Français

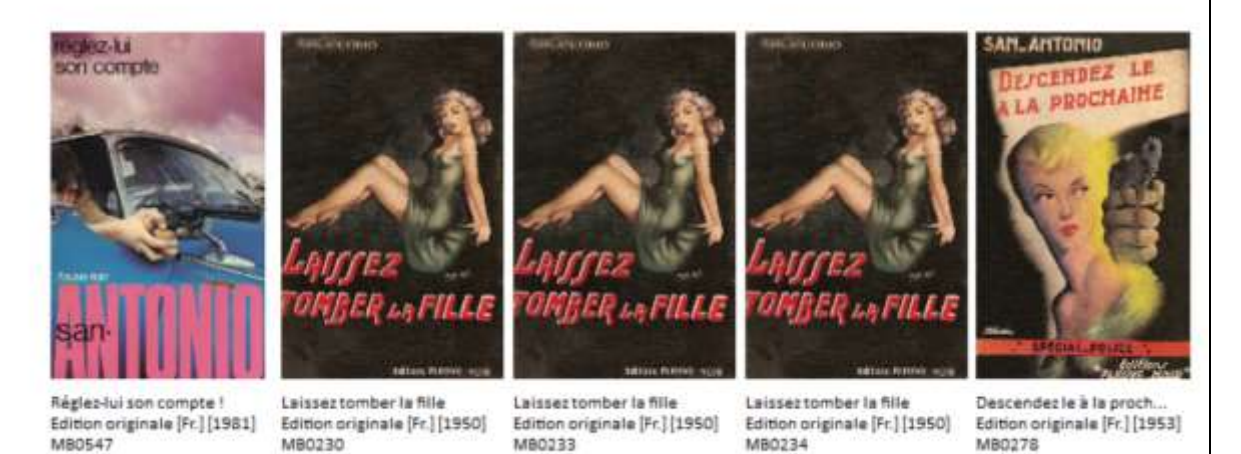

## **Exportation**

Plusieurs exportations sont proposées :

- Exportation des titres de référence
- Exportation des livres personnels

Ces exportations sont créées au format .csv ou .txt afin de les exploiter par un tableur ou un traitement de texte.

#### **Exportation des titres de référence**

Cette exportation permet d'obtenir la liste de tous les titres, toutes éditions et tous les champs présents dans la base de référence.

On obtient alors une liste complète des informations définies dans la base afin d'en faire une synthèse. Ainsi, il est possible de lister rapidement les informations manquantes.

*Fichier – Exporter – Liste de référence* 

#### **Exportation des livres personnels**

Cette deuxième exportation permet d'exporter la liste des livres personnels en référence à un titre et à une édition si elle est connue.

Fichier – Exporter – Liste des livres personnels

Une grille s'affichera pour sélectionner les champs à exporter avec en particulier les dates de mises à jour.

On peut sélectionner les livres mis à jour sur une période en précisant la date début et la date de fin.

Enfin, il est possible avec la case à cocher : « **Si édition connue** » de sélectionner les seuls livres ayant fait l'objet d'une intégration, à savoir les livres référencés par rapport à une édition.

| litre                                                                                                    | Edition                                                                                                    | Livre                                                                                                    |
|----------------------------------------------------------------------------------------------------|----------------------------------------------------------------------------------------------------|----------------------------------------------------------------------------------------------------|
| Numéro Titre      Titre      Catégorie      No SAN      No SAN      No SA      No SP      No Chrono      Détail compilation      Auteur      Pseudo      Date de mise à jour | I       Numéro d'édition         I       Numéro de réédition         I       Editeur         I       Illustrateur         I       Agence         I       Imprimeur         I       Copyright         Date de publication         I       Dépôt légal         I       Numéro d'Impression         Numéro ISBN         I       Type de couverture         I       Type de dos         I       Type de dos | <ul> <li>Numéro du Livre</li> <li>Double</li> <li>Etat du livre</li> <li>Lieu de stockage</li> <li>Prèsence d'une dédicace</li> <li>Prix d'achat</li> <li>Valeur estimée</li> <li>Note du livre</li> <li>Date de mise à jour</li> </ul> |
| Séparateur<br>point-virgule (.csv)                                                                                                    | <ul> <li>I Format</li> <li>I Nombre de pages</li> <li>I Présence d'un bandeau</li> <li>I Prix affiché</li> <li>I Nombre de tirages</li> <li>I Date de mise à jour</li> </ul>                                                                                                    | Sélection Date début Date fin Si Edition connue                                                                                                    |

A la fin de l'exportation, le programme propose d'ouvrir le fichier pour le consulter.

#### Gestion de la base

Des fonctions complémentaires sont disponibles pour faciliter la gestion des deux bases.

#### **Réorganisation des bases**

Les deux bases peuvent être réorganisées après de nombreuses mises à jour.

Fichier - Compacter

#### **Contrôle de cohérence**

Cette fonction permet de contrôler la cohérence de la base et de valider tous les liens entre les tables.

| bliothèque | <ul> <li>Michel Bergne</li> </ul> |          | iste des erreu | irs de cohérence         | 7 août 2019<br>14h26 |
|------------|-----------------------------------|----------|----------------|--------------------------|----------------------|
| Niveau     | Numéro                            | Rubrique | Numéro         | Erreur                   |                      |
| Livre      | L0001                             | Edition  | E0001          | Numéro d'édition inconnu |                      |

Outils – Gestion - Contrôle de cohérence

Dans cet exemple, au niveau des livres de la base personnelle, le livre « L0001 » cite un numéro d'édition « Ed0001 » qui est non défini dans la base.

Ce type d'erreur peut provenir d'une erreur de programme qu'il est nécessaire de transmettre à l'auteur pour qu'il apporte un correctif ou bien l'édition a été supprimée.

#### Effacement de la liste des livres personnels

Cette fonction permet d'effacer la liste des livres présents dans la base personnelle.

#### Outils – Gestion – Effacement de la liste des livres personnels

Cette possibilité peut être nécessaire pour disposer d'une base vide afin de constituer une autre liste.